Stephen Walther

SAMS

# Windows<sup>®</sup> 8.1 Apps with HTML5 and JavaScript

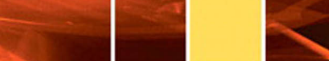

UNLEASHED

FREE SAMPLE CHAPTER

in

Stephen Walther

# Windows<sup>®</sup> 8.1 Apps with HTML5 and JavaScript

# UNLEASHED

SAMS 800 East 96th Street, Indianapolis, Indiana 46240 USA

#### Windows® 8.1 Apps with HTML5 and JavaScript Unleashed

Copyright © 2014 by Pearson Education

All rights reserved. No part of this book shall be reproduced, 8.1d in a retrieval system, or transmitted by any means, electronic, mechanical, photocopying, recording, or otherwise, without written permission from the publisher. No patent liability is assumed with respect to the use of the information contained herein. Although every precaution has been taken in the preparation of this book, the publisher and author assume no responsibility for errors or omissions. Nor is any liability assumed for damages resulting from the use of the information contained herein.

ISBN-13: 978-0-672-33711-6 ISBN-10: 0-672-33711-8

Library of Congress Control Number 2013951680

Printed in the United States on America

First Printing December 2013

#### Trademarks

All terms mentioned in this book that are known to be trademarks or service marks have been appropriately capitalized. Sams Publishing cannot attest to the accuracy of this information. Use of a term in this book should not be regarded as affecting the validity of any trademark or service mark.

#### Warning and Disclaimer

Every effort has been made to make this book as complete and as accurate as possible, but no warranty or fitness is implied. The information provided is on an "as is" basis. The author(s) and the publisher shall have neither liability nor responsibility to any person or entity with respect to any loss or damages arising from the information contained in this book or from the use of the programs accompanying it.

#### **Special Sales**

For information about buying this title in bulk quantities, or for special sales opportunities (which may include electronic versions; custom cover designs; and content particular to your business, training goals, marketing focus, or branding interests), please contact our corporate sales department at corpsales@pearsoned.com or (800) 382-3419.

For government sales inquiries, please contact governmentsales@pearsoned.com.

For questions about sales outside the U.S., please contact international@pearsoned.com.

Editor-in-Chief Greg Wiegand

Executive Editor Neil Rowe

Development Editor Mark Renfrow

Managing Editor Kristy Hart

Project Editor Elaine Wiley

Indexer Tim Wright

Proofreader Charlotte HKughen

**Technical Editors** Jeff Burtoft James Boddie

Publishing Coordinator Cindy Teeters

Senior Compositor Gloria Schurick

# Contents at a Glance

|    | Introduction                                             | 1  |
|----|----------------------------------------------------------|----|
| 1  | Building Windows Store Apps                              | 5  |
| 2  | WinJS Fundamentals                                       | 45 |
| 3  | Observables, Bindings, and Templates                     | 81 |
| 4  | Using WinJS Controls                                     |    |
| 5  | Creating Forms                                           |    |
| 6  | Menus and Flyouts                                        |    |
| 7  | Using the ItemContainer, Repeater, and FlipView Controls |    |
| 8  | Using the ListView Control                               |    |
| 9  | Creating Data Sources                                    |    |
| 10 | Storing Data with Windows Azure                          |    |
| 11 | App Events and States                                    |    |
| 12 | Page Fragments and Navigation                            |    |
| 13 | Creating Share and Search Contracts                      |    |
| 14 | Using the Live Connect API                               |    |
| 15 | Graphics and Games                                       |    |
| 16 | Creating a Task List App                                 |    |
|    | Index                                                    |    |

# Table of Contents

|   | Introduction                                      | 1  |
|---|---------------------------------------------------|----|
|   | Updated for Windows 8.1                           |    |
|   | Prerequisites for This Book                       |    |
|   | Source Code                                       | 3  |
| 1 | Building Windows Store Apps                       | 5  |
|   | What Is a Windows Store App?                      | 5  |
|   | Microsoft Design Style Principles                 | 6  |
|   | Common Features of Windows Store Apps             | 7  |
|   | Creating Your First Windows Store App             | 13 |
|   | Creating the Visual Studio Project                |    |
|   | Declaring App Capabilities                        | 15 |
|   | Creating the HTML Page                            | 17 |
|   | Creating the Style Sheet                          |    |
|   | Creating the JavaScript File                      |    |
|   | Running the App                                   |    |
|   | Elements of a Windows Store App                   |    |
|   | JavaScript                                        |    |
|   | HTML5                                             |    |
|   | Cascading Style Sheets 3                          | 22 |
|   | Windows Runtime                                   | 23 |
|   | Windows Library for JavaScript                    |    |
|   | What About jQuery?                                |    |
|   | Building Windows Store Apps with Visual Studio    |    |
|   | Windows Store App Project Templates               | 27 |
|   | Running a Windows Store App                       |    |
|   | Debugging a Windows Store App                     | 33 |
|   | Using the Visual Studio JavaScript Console Window | 33 |
|   | Setting Breakpoints                               |    |
|   | Using the DOM Explorer                            | 35 |
|   | Publishing to the Windows Store                   |    |
|   | Register as a Windows Developer                   | 36 |
|   | Submitting Your App                               |    |
|   | Passing App Certification                         |    |
|   | Migrating from Windows 8 to Windows 8.1           | 41 |
|   | Summary                                           | 42 |

| 2 | WinJs Fundamentals                                          | 45    |
|---|-------------------------------------------------------------|-------|
|   | Namespaces, Modules, and Classes                            | 45    |
|   | Using Namespaces                                            | 46    |
|   | Using the Module Pattern                                    | 48    |
|   | Using Classes                                               | . 51  |
|   | Asynchronous Programming with Promises                      | . 56  |
|   | Using Promises                                              | . 57  |
|   | Using then() Versus done()                                  | 59    |
|   | Creating Promises                                           | 60    |
|   | Creating a Timeout Promise                                  | . 61  |
|   | Canceling Promises                                          | 62    |
|   | Composing Promises                                          | 63    |
|   | Retrieving DOM Elements with Query Selectors                | 63    |
|   | Performing Queries with the WinJS.Utilities.query() Method. | 64    |
|   | Retrieving a Single Element with the WinJS.Utilities.id()   |       |
|   | Method                                                      | 66    |
|   | Using the WinJS.Utilities.children() method                 | 67    |
|   | Working with the QueryCollection Class                      | 68    |
|   | Performing Ajax Calls with the xhr Function                 | 69    |
|   | Specifying Different Response Types                         | 72    |
|   | Customizing the Properties of the XmlHttpRequest Object     | 73    |
|   | Using the Scheduler to Prioritize Jobs                      | 75    |
|   | Setting Job Priorities                                      | 77    |
|   | Yielding to a Higher Priority Job                           | . 77  |
|   | Summary                                                     | 80    |
| 3 | Observables, Bindings, and Templates                        | 81    |
|   | Understanding Observables                                   | . 81  |
|   | Creating an Observable                                      | . 82  |
|   | Creating Observable Listeners                               | . 83  |
|   | Coalescing Notifications                                    | . 85  |
|   | Bypassing Notifications                                     | . 87  |
|   | Working with the WinJS.Binding.List object                  | . 88  |
|   | Creating an Observable Collection of Observables            | 90    |
|   | Understanding Declarative Data Binding                      | . 91  |
|   | Declarative Data Binding and Observables                    | . 94  |
|   | Capturing the Contents of an HTML Form                      | 96    |
|   | Declarative Data Binding and WinJS Controls                 | 99    |
|   | Declarative Data Binding and Binding Converters             | 101   |
|   | Understanding Templates                                     | . 105 |
|   | Creating an Imperative Template                             | . 105 |
|   | Creating a Declarative Template                             | 108   |
|   |                                                             |       |

|   | Applying a Template with a Query Selector                 |     |
|---|-----------------------------------------------------------|-----|
|   | Creating External Templates                               |     |
|   | Summary                                                   |     |
| 4 | Using WinJs Controls                                      | 113 |
|   | Introduction to WinJS Controls                            |     |
|   | Creating a WinJS Control Declaratively                    |     |
|   | Creating Controls Imperatively                            |     |
|   | Setting Control Options                                   |     |
|   | Retrieving Controls from an HTML Document                 |     |
|   | Using the Tooltip Control                                 |     |
|   | Using the contentElement Property                         |     |
|   | Styling a Tooltip                                         |     |
|   | Using the ToggleSwitch Control                            |     |
|   | Determining the State of a ToggleSwitch                   |     |
|   | Using the Rating Control                                  |     |
|   | Customizing the Ratings                                   |     |
|   | Submitting a Rating                                       |     |
|   | Using the DatePicker Control                              |     |
|   | Formatting the Year, Month, and Date                      |     |
|   | Displaying Only Years, Months, or Days                    |     |
|   | Capturing the Selected Date                               |     |
|   | Using the TimePicker Control                              |     |
|   | Getting and Setting the Current Time                      |     |
|   | Formatting the Hour, Minute, and Period                   |     |
|   | Using the Hub Control                                     |     |
|   | Creating Hubs and Hub Sections                            |     |
|   | Handling Hub Section Navigation                           |     |
|   | Using the WebView Control                                 |     |
|   | Hosting a Page from the Internet with the WebView Control |     |
|   | Handling Navigation and Navigation Events                 |     |
|   | Capturing WebView Screenshots                             |     |
|   | Summary                                                   |     |
| 5 | Creating Forms                                            | 149 |
|   | Using HTML5 Form Validation                               |     |
|   | Using the required Attribute                              |     |
|   | Using the pattern Attribute                               |     |
|   | Performing Custom Validation                              |     |
|   | Customizing the Validation Error Style                    |     |
|   | Resetting a Form                                          |     |

|   | Using HTML5 Input Elements                               |     |
|---|----------------------------------------------------------|-----|
|   | Labeling Form Fields                                     |     |
|   | Entering a Number                                        |     |
|   | Entering a Value from a Range of Values                  |     |
|   | Entering Email Addresses, URLs, Telephone Numbers,       |     |
|   | and Search Terms                                         |     |
|   | Entering a Value from a List of Values                   |     |
|   | Selecting Files                                          |     |
|   | Creating a Rich Text Editor                              |     |
|   | Displaying Progress                                      |     |
|   | Summary                                                  |     |
| 6 | Menus and Flyouts                                        | 169 |
|   | Using the Flyout Control                                 |     |
|   | Using the Menu Control                                   |     |
|   | Using the AppBar Control                                 |     |
|   | Creating a Simple App Bar                                |     |
|   | Using App Bar Commands                                   |     |
|   | Showing Contextual Commands                              |     |
|   | Using the NavBar Control                                 |     |
|   | Creating a Simple Nav Bar                                |     |
|   | Configuring App Settings                                 |     |
|   | Creating About Page Settings                             |     |
|   | Creating Personal Settings                               |     |
|   | Displaying Windows Dialogs                               |     |
|   | Summary                                                  |     |
| 7 | Using the ItemContainer, Repeater, and FlipView Controls | 197 |
|   | Using the ItemContainer Control                          |     |
|   | Styling an ItemContainer                                 |     |
|   | Interacting with an ItemContainer.                       |     |
|   | Selecting an ItemContainer                               |     |
|   | Creating Drag-and-Drop Items                             |     |
|   | Using the Repeater Control                               |     |
|   | Using an External Template                               |     |
|   | Using a Nested Template                                  |     |
|   | Using the Repeater with the ItemContainer                |     |
|   | Using the FlipView Control                               |     |
|   | Displaying Page Numbers                                  |     |
|   | Creating Custom FlipView Buttons                         |     |
|   | Summary                                                  |     |
|   |                                                          |     |

| 8 | Using the ListView Control                       | 223 |
|---|--------------------------------------------------|-----|
|   | Introduction to the ListView Control             |     |
|   | Using Different ListView Layouts                 |     |
|   | Using Grid Layout                                |     |
|   | Using List Layout                                |     |
|   | Using Cell Spanning Layout                       |     |
|   | Invoking Items in a ListView Control             |     |
|   | Selecting Items in a ListView Control            |     |
|   | Sorting Items in a ListView Control              |     |
|   | Filtering Items in a ListView Control            |     |
|   | Grouping Items in a ListView Control             |     |
|   | Switching Views with Semantic Zoom               |     |
|   | Switching a ListView Template Dynamically        |     |
|   | Using Drag and Drop                              |     |
|   | Reordering Items in a ListView.                  |     |
|   | Dragging Items from ListViews                    |     |
|   | Summary                                          |     |
| 9 | Creating Data Sources                            | 263 |
|   | Creating Custom Data Sources                     |     |
|   | Creating the Data Source Class                   |     |
|   | Creating a Data Adapter                          |     |
|   | Implementing the getCount() Method               |     |
|   | Implementing the itemsFromIndex() Method         |     |
|   | Implementing the insertAtEnd() Method            |     |
|   | Implementing the remove() Method                 |     |
|   | Implementing the change() Method                 |     |
|   | Handling Errors                                  |     |
|   | Implementing the setNotificationHandler() Method |     |
|   | Creating a File Data Source                      |     |
|   | Using the File Data Source                       |     |
|   | Creating a Web Service Data Source               |     |
|   | Creating the Data Source                         |     |
|   | Creating the Web Service                         |     |
|   | Using the Web Service Data Source                |     |
|   | Creating an IndexedDB Data Source                |     |
|   | Overview of IndexedDB.                           |     |
|   | Using the IndexedDB Data Source                  |     |
|   | Summary                                          |     |
|   |                                                  |     |

| 10 | Using Windows Azure Mobile Services                 | 295 |
|----|-----------------------------------------------------|-----|
|    | Creating a Mobile Service                           |     |
|    | Creating a Database Table                           |     |
|    | Installing the Mobile Services for WinJS Library    |     |
|    | Performing Inserts, Updates, and Deletes            |     |
|    | Connecting to the Remote Database Table             |     |
|    | Inserting Database Data                             |     |
|    | Updating Database Data                              |     |
|    | Deleting Database Data                              |     |
|    | Performing Database Queries                         |     |
|    | Looking Up a Single Database Record                 |     |
|    | Retrieving a Set of Database Records                |     |
|    | Performing Validation                               |     |
|    | Performing Custom Actions                           |     |
|    | Debugging Script Errors                             |     |
|    | Summary                                             |     |
| 11 | App Events and States                               | 311 |
|    | App Events                                          |     |
|    | Handling the Activated Event                        |     |
|    | Handling the Error Event                            |     |
|    | Deferring Events with Promises                      |     |
|    | Creating Custom Events                              |     |
|    | Suspending, Terminating, and Resuming an App        |     |
|    | Detecting When an App Is Suspended and Terminated   |     |
|    | Detecting the Previous Execution State              |     |
|    | Testing Application State with Visual Studio        |     |
|    | Storing State with Session State                    |     |
|    | Designing for Different Window Sizes                |     |
|    | Setting the Minimum App Width                       |     |
|    | Using CSS Media Queries                             |     |
|    | Using the window resize Event                       |     |
|    | Scaling Content to Fit Different Screen Resolutions |     |
|    | Defining a Viewport                                 |     |
|    | Using the ViewBox Control                           |     |
|    | Summary                                             |     |
| 12 | Page Fragments and Navigation                       | 333 |
|    | Using the HtmlControl Control                       |     |
|    | Creating a Page Control                             |     |

## Windows 8.1 Apps with HTML5 and JavaScript Unleashed

|    | Creating Multi-Page Apps                           |     |
|----|----------------------------------------------------|-----|
|    | Creating a Navigation App                          |     |
|    | Understanding the Navigation App default.html Page |     |
|    | Adding New Page Controls to a Navigation App       |     |
|    | Navigating to Another Page                         |     |
|    | Understanding the Navigation API                   |     |
|    | Understanding the PageControlNavigator Control     |     |
|    | Understanding Navigation State                     |     |
|    | Summary                                            |     |
| 13 | Creating Share and Search Contracts                | 353 |
|    | Supporting Sharing                                 |     |
|    | Creating a Share Source                            |     |
|    | Creating a Share Target                            |     |
|    | Using the Search Charm                             |     |
|    | Declaring Your App as a Search Provider            |     |
|    | Providing Search Suggestions                       |     |
|    | Handling Search Activation                         |     |
|    | Adding a Search Results Page                       |     |
|    | Using the SearchBox Control                        |     |
|    | Adding the SearchBox Control to a Page             |     |
|    | Providing Search Suggestions                       |     |
|    | Displaying Search Results                          |     |
|    | Using the Windows Content Indexer                  |     |
|    | Understanding the Windows Content Indexer API      |     |
|    | Creating an Indexer Helper                         |     |
|    | Using the Indexer Helper                           |     |
|    | Summary                                            |     |
| 14 | Using the Live Connect API                         | 387 |
|    | Installing the Live SDK                            |     |
|    | Adding a Reference to the Live SDK                 |     |
|    | Registering Your App                               |     |
|    | Initializing the Live Connect SDK                  |     |
|    | Specifying Different Scopes                        |     |
|    | Authenticating a User                              |     |
|    | Logging a User into Live Connect                   |     |
|    | Creating Account Settings                          |     |
|    | Authentication and Windows Azure Mobile Services   |     |
|    | Configuring Your Mobile Service                    |     |
|    | Setting Permissions for Your Mobile Service        |     |
|    | Updating the Mobile Server Scripts                 |     |
|    | Logging Into Azure Mobile Services                 | 404 |

|    | Retrieving Basic User Information             |     |
|----|-----------------------------------------------|-----|
|    | Uploading and Downloading Files from SkyDrive |     |
|    | Listing SkyDrive Folders and Files            |     |
|    | Downloading Files from SkyDrive               |     |
|    | Uploading Files to SkyDrive                   |     |
|    | Summary                                       |     |
| 15 | Graphics and Games                            | 417 |
|    | Overview of the Game                          |     |
|    | Creating the Game Tiles                       |     |
|    | Playing the Game Sounds                       |     |
|    | Creating the Game Canvas                      |     |
|    | Capturing User Interaction                    |     |
|    | Creating the Update Loop                      |     |
|    | Creating the Render Loop                      |     |
|    | Summary                                       |     |
| 16 | Creating a Task List App                      | 431 |
|    | Overview of the App                           |     |
|    | Setting Up the App                            |     |
|    | Connecting to External Services               |     |
|    | Optimistic Inserts, Updates, and Deletes      |     |
|    | Adapting to Screen Changes                    |     |
|    | Creating a Custom Control                     |     |
|    | Using Text to Speech                          |     |
|    | Summary                                       |     |
|    | Index                                         | 449 |
|    |                                               |     |

# About the Author

Formerly a Senior Program Manager at Microsoft, **Stephen Walther** now runs his own consulting and training company www.SuperexpertTraining.com. He flies to companies and provides hands-on training on building Windows Store apps.

Stephen was completing his Ph.D. at MIT and teaching classes on metaphysics at MIT and Harvard when he abruptly realized that there is no money in metaphysics. He dropped out to help found two successful Internet startups. He created the Collegescape website, a website used by more than 200 colleges, including Stanford, Harvard, and MIT, for online college applications (sold to ETS). He also was a founder of CityAuction, which was one of the first and largest auction websites (sold to CitySearch).

# Dedication

This book is dedicated to Jon Robert Walther, who is a Jedi ninja.

# Acknowledgments

Yikes, it takes too much work to write a technical book—don't ever do it! I would like to blame my editor Neil Rowe for talking me into writing another book. I also want to blame my wife Ruth Walther for failing to talk me out of it. Finally, I want to blame my technical editors Jeff Burtoft and James Boddie for doing such a careful job of coming up with ways to improve the book and forcing me to spend even more time working on the book.

# We Want to Hear from You!

As the reader of this book, *you* are our most important critic and commentator. We value your opinion and want to know what we're doing right, what we could do better, what areas you'd like to see us publish in, and any other words of wisdom you're willing to pass our way.

You can email or write me directly to let me know what you did or didn't like about this book—as well as what we can do to make our books stronger.

*Please note that I cannot help you with technical problems related to the topic of this book, and that due to the high volume of mail I receive, I might not be able to reply to every message.* 

When you write, please be sure to include this book's title and author as well as your name and phone or email address. I will carefully review your comments and share them with the author and editors who worked on the book.

Email: feedback@samspublishing.com

Mail: Neil Rowe Executive Editor Sams Publishing 800 East 96th Street Indianapolis, IN 46240 USA

# **Reader Services**

Visit our website and register this book at informit.com/register for convenient access to any updates, downloads, or errata that might be available for this book.

# Introduction

If you want to build a software application and reach the largest possible market of customers and make the most money then it makes sense for you to build a Windows 8.1 app.

Microsoft Windows is the most popular operating system in the world. Windows accounts for more than 90 percent of the operating system market. More than 100 million licenses for Windows 8 were sold in its first six months of release. The size of the Windows market dwarfs the size of every other marketplace for software applications (including the iPhone and Android markets).

I want to own a toilet made of solid gold, Nathan Myhrvold's jet, and a Tesla Roadster (orange). These are modest goals, and I know that many of you reading this book share the same goals. The most likely way for you or me (hopefully me) to reach these goals is to build Windows 8.1 apps.

When you build a Windows 8.1 app, you can sell your app right within Windows 8.1 itself. Windows 8.1 includes the Windows Store (shown in Figure I.1) where you can list your app for anywhere between free and \$999.99. You can sell a variety of different types of apps including productivity apps (think task lists and time trackers) and games (think Angry Birds and Cut the Rope).

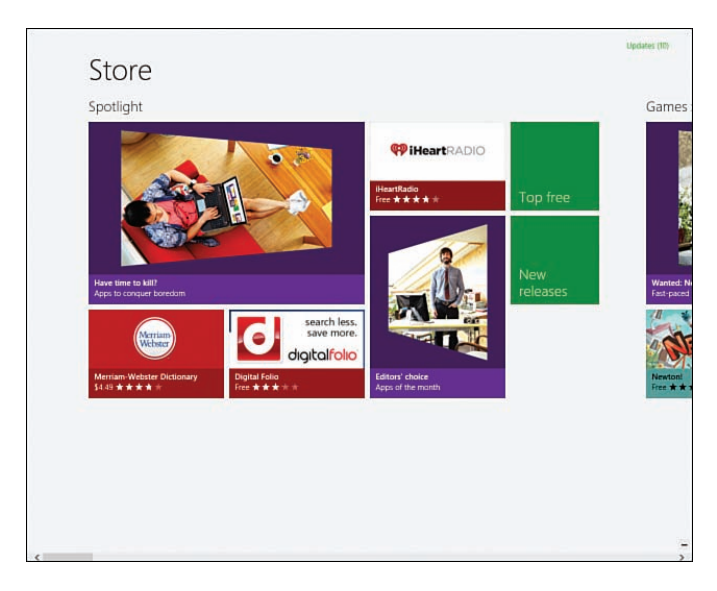

FIGURE I.1 You can sell your app in the Windows Store.

This book is all about building Windows apps that you can sell in the Windows Store. In particular, you learn how to build Windows apps using JavaScript and HTML5.

Why JavaScript and HTML5? You can build Windows apps using other technologies such as C# and XAML or C++, but this book focuses exclusively on building Windows apps with JavaScript and HTML5.

The advantage of building Windows apps with JavaScript and HTML5 is that you can leverage your existing skills building websites to build Windows applications. If you are already comfortable programming with JavaScript, HTML, and Cascading Style Sheets then you should find it easy to build Windows apps.

This book covers everything you need to know to build Windows apps. You learn how to use the Windows Library for JavaScript (WinJS) to create JavaScript applications. In particular, you learn how to use WinJS controls such as the Rating, Menu, Repeater, and ListView controls.

You also learn how to work with the Windows Runtime. By taking advantage of the Windows Runtime, you can access Windows 8.1 functionality to do things that you could not normally do in a pure web app, such as capture video and sound and convert text to speech.

By the end of this book, you will understand how to create Windows apps, such as game apps and productivity apps. In Chapter 15, "Graphics and Games," you learn how to create a simple arcade game—the Brain Eaters game. And, in Chapter 16, "Creating a Task List App," you learn how to build a productivity app—the MyTasks app.

Read this book, build a Windows app, sell lots of copies, and buy a jet.

# Updated for Windows 8.1

This book has been extensively updated for Windows 8.1. Changes have been made to every chapter. All of the code associated with this book has been reviewed and updated to be compatible with Windows 8.1.

Windows 8.1 includes several important new controls, including the Hub, Repeater, ItemContainer, SearchBox, WebView, and NavBar controls. This book covers all of these new controls in depth.

Windows 8.1 ships with a new version of the Windows Library for JavaScript (WinJS 2.0). This new version has significant new features such as the WinJS Scheduler. I discuss the new WinJS Scheduler in Chapter 2, "WinJS Fundamentals."

Windows 8.1 includes important backwards breaking changes. Unlike Windows 8, Windows 8.1 no longer supports discrete view states such as a snapped or filled state. I discuss these changes in Chapter 11, "App Events and States."

Finally, I added four new chapters to this book. I added a chapter that covers the new ItemContainer and Repeater controls (Chapter 7, "Using the ItemContainer, Repeater, and FlipView Controls"), a chapter devoted to using Windows Azure Mobile Services (Chapter 10, "Storing Data with Windows Azure"), a chapter on implementing share and

search (Chapter 13, "Creating Share and Search Contracts"), and a chapter on building a productivity app (Chapter 16).

# **Prerequisites for This Book**

If you can build a website using JavaScript, HTML, and Cascading Style Sheets then you have the skills that you need to read and understand this book.

There are two software requirements for building Windows apps and using the code from this book.

First, you must build a Windows 8.1 app on the Windows 8.1 operating system. Let me repeat this: You must have Windows 8.1 installed on your computer to use the code from this book.

Second, in order to use the code from this book, you need Microsoft Visual Studio 2013. There is a free version of Visual Studio 2013—Microsoft Visual Studio Express 2013 for Windows—which you can download from the Microsoft.com website.

# Source Code

You can download all of the source code associated with this book from GitHub: https://github.com/StephenWalther/Windows8.1AppsUnleashed

Click the Downloads link to download the latest version of the code in a zip file.

This page intentionally left blank

# CHAPTER 1

# Building Windows Store Apps

In this chapter, I introduce you to the basics of building Windows Store apps. I start off by explaining how a Windows Store app differs from a traditional Windows desktop application. You learn what makes a Windows Store app a Windows Store app.

Feeling fearless and bold, and hoping that *you too* feel fearless and bold, I next guide you through building your first Windows store app. You learn how to take advantage of the features of Microsoft Visual Studio 2013 to build, run, and debug a Windows Store app.

Next, we dive into a discussion of the fundamental elements of a Windows Store app. You learn how a Windows Store app is forged out of HTML5, JavaScript, the Windows Library for JavaScript, and the Windows Runtime.

Finally, we get to the money part. I explain how you can publish your Windows Store app to the Windows Store and start collecting those dollars.

# What Is a Windows Store App?

I can still remember the first time that I used an iPhone. When you scroll the screen on an iPhone, the screen actually bounces! And when you add an email to the trash, the email gets sucked into the trashcan! It's as if there is a little universe inside an iPhone and it follows our physical laws.

For some reason—that I have not explored and that I do not completely understand—this illusion that there is a second universe inside my iPhone makes me happy. It makes interacting with an iPhone fun.

### IN THIS CHAPTER

- What Is a Windows Store App?
- Creating Your First Windows Store App
- Elements of a Windows Store App
- Building Windows Store Apps with Visual Studio
- Debugging a Windows Store App
- Publishing to the Windows Store
- Migrating from Windows 8 to Windows 8.1

Now we come to Windows. Except for the dancing card thing in Windows Solitaire, I can't think of anything in Windows that has ever created this same sense of fun. I can't remember the last time that Windows made me laugh or brought me joy.

With Windows Store apps, Microsoft has finally acknowledged that user experience matters—in a big way. The heart of Windows Store apps is a set of user experience principles named the *Microsoft design style principles*. By embracing the Microsoft design style principles, you can create Windows Store apps that seem more alive and that are a pleasure to use.

### **Microsoft Design Style Principles**

The Microsoft design style principles is a set of user experience design principles developed by Microsoft in the context of building the Windows Phone, Xbox Live, and the (now defunct) Zune. You also can see the Microsoft design principles applied to Microsoft websites such as Microsoft SkyDrive and the Windows Azure Portal. Get ready. Here they are:

- 1. Show pride in craftsmanship
  - Devote time and energy to small things that are seen often by many.
  - Engineer the experience to be complete and polished at every stage.

#### 2. Do more with less

- Solve for distractions, not discoverability. Let people be immersed in what they love and they will explore the rest.
- Create a clean and purposeful experience by leaving only the most relevant elements on screen so people can be immersed in the content.

#### 3. Be fast and fluid

- ▶ Let people interact directly with content, and respond to actions quickly with matching energy.
- ▶ Bring life to the experience, create a sense of continuity and tell a story through meaningful use of motion.

#### 4. Be authentically digital

- ► Take full advantage of the digital medium. Remove physical boundaries to create experiences that are more efficient and effortless than reality.
- Embrace the fact that we are pixels on a screen. Design with bold, vibrant and crisp colors and images that go beyond the limits of real-world material.

#### 5. Win as one

- ► Leverage the ecosystem and work together with other apps, devices and the system to complete scenarios for people.
- ▶ Fit into the UI model to reduce redundancy. Take advantage of what people already know to provide a sense of familiarity, control, and confidence.

#### NOTE

The Microsoft design style principles were originally known as *Metro design principles*. This list of Microsoft design style principles was taken from http://msdn.microsoft.com/en-us/library/windows/apps/hh464920 and http://msdn.microsoft.com/en-us/library/windows/apps/hh465424.aspx.

When I first read these principles, my initial reaction was that they seemed overly abstract and squishy. Exactly the type of principles that would be created by beret-wearing user experience guys.

But then, when I saw how the principles were applied in practice—when building actual Windows Store apps—I started to develop a better appreciation for these principles.

Take the "Do more with less" design principle. One of the distinctive features of a Windows Store app is the lack of chrome. Ironically, a Windows Store app is a Windows app without the window. Windows Store apps are full-screen apps.

This lack of chrome makes it easier to concentrate on the content of the application. For example, Windows 8 includes two version of Internet Explorer: a desktop version and a full-throated Windows 8 version that follows the Microsoft design style principles.

I really prefer using the Windows 8 version of Internet Explorer over the desktop version. When using the Windows 8 version, all you see is the web page, which is the point of the application in the first place.

Or consider the "Be fast and fluid" principle. The reason that I like interacting with my iPhone so much is the illusion of motion, and this illusion is created by the judicious use of animations: On an iPhone, objects bounce and wobble.

When building a Windows Store app, you are encouraged to take advantage of animations. For example, if you use the standard ListView control—which we discuss in detail later in this book—then you get animations when you add or remove items. When you add an item to a ListView, it not only appears, it glides into place. When you remove an item, it doesn't just disappear, items above and below it collapse into place.

#### **Common Features of Windows Store Apps**

Windows Store apps are applications that follow the Microsoft design style principles. Furthermore, Windows Store apps are designed to run on the Windows 8 or Windows RT operating system.

7

All Windows Store apps have a common set of features. Let me explain these features by pointing them out in the context of the Bing News app that's included with Windows 8.

#### NOTE

It is worth pointing out that the standard Windows 8 Bing News app discussed in this section was written using HTML5 and JavaScript (using the same techniques described in this book). In case you are curious, you can view the HTML and JavaScript source for the News app by opening the hidden folder where Windows apps are installed located at *Program Files\WindowsApps*.

#### Support for Keyboard, Mouse, Touch, and Stylus

One of the most distinctive characteristics of a Windows Store app is its oversized tiles and buttons and generous use of whitespace. All of this user interface (UI) roominess makes Windows Store apps friendly to fat fingers.

Windows Store apps are designed to work equally well when used on a touch-only tablet and when used on a desktop computer with a keyboard and mouse. Windows Store apps are designed to be gropeable.

The nice thing about how Windows 8 works is that you don't need to put a lot of thought into supporting touch as a developer. As long as you stick with the standard WinJS controls, you get both keyboard and touch support for free.

#### Using the App Bar and Nav Bar

Figure 1.1 contains a screenshot of the Windows 8 Bing News app with the home page of Fox News open. Notice that the only thing that you see is the content of Fox News. No toolbars, no menus, no status bars.

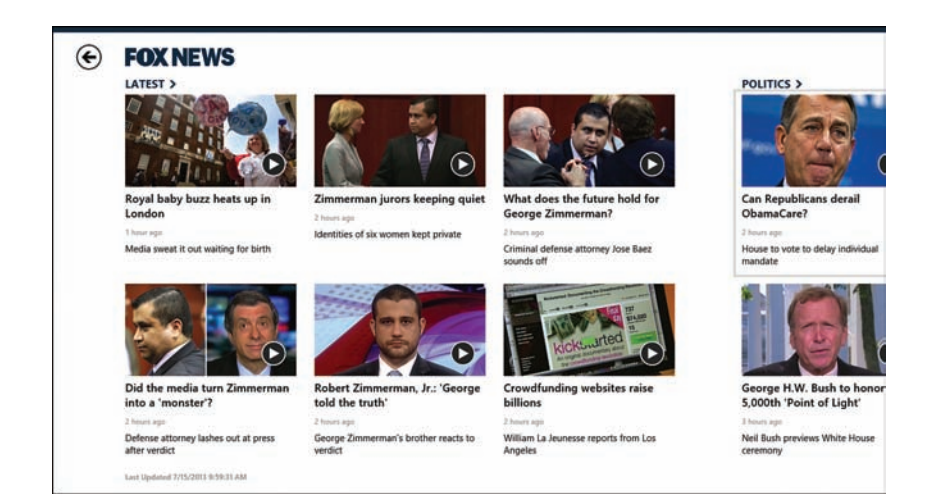

FIGURE 1.1 Windows 8 Bing News app

In a Windows Store app, you hide all of your commands in the app bar. The app bar appears only when you swipe from the bottom or top of the screen or you right-click the screen.

The app bar for the Bing News app includes commands such as Pin to Start, Refresh, and Help. You can see the app bar at the bottom of Figure 1.2.

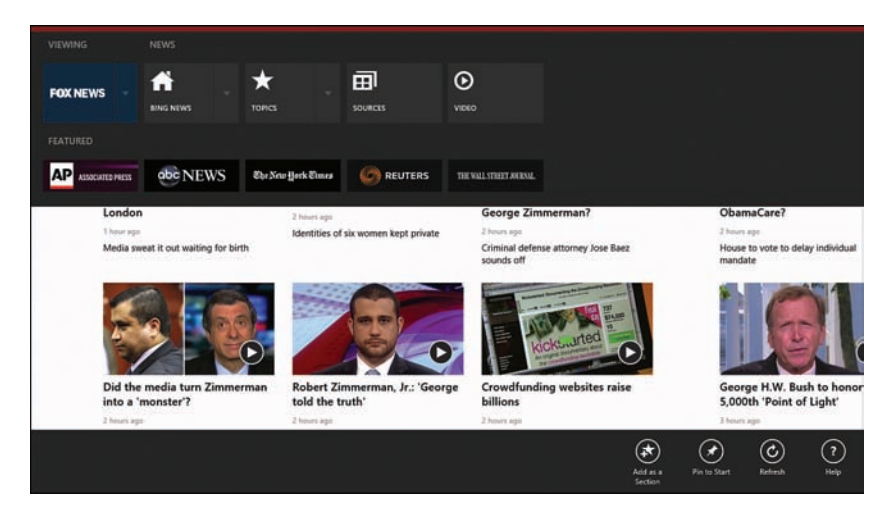

FIGURE 1.2 Using the app bar and nav bar

Notice in Figure 1.2 that there is another bar at the top of the screen. This bar is called the nav bar and you use it to navigate. In the case of the Bing News app, the nav bar enables you to navigate to different news sources such as the *Wall Street Journal*, Fox News, and the *New York Times*.

#### **Using Charms**

If you swipe from the right edge of the screen or mouse to either of the right corners or press the keyboard combination Win+C then the charms are revealed (see Figure 1.3).

9

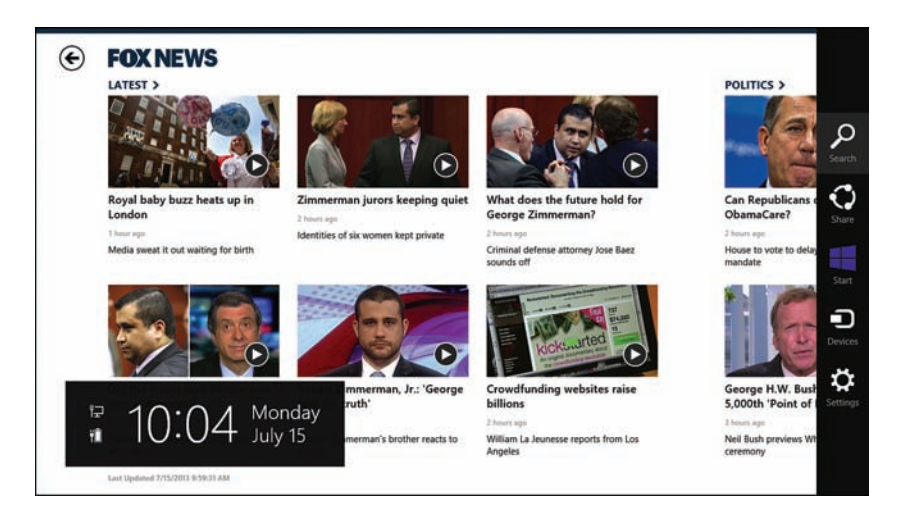

FIGURE 1.3 Viewing charms

Here's a list of the standard charms:

- ▶ Search—Enables you to search content in the current app and other apps
- ▶ Share—Enables you to share content in the current app with other apps
- ▶ Start—Navigates you to the Start screen
- ▶ Devices—Enables you to connect to a device
- ▶ Settings—Enables you to configure both app settings and system settings

These charms provide you with standard locations to place common application functionality. For example, all Windows Store app settings should appear in the Settings charm (see Figure 1.4). This makes it much easier for users to find your settings.

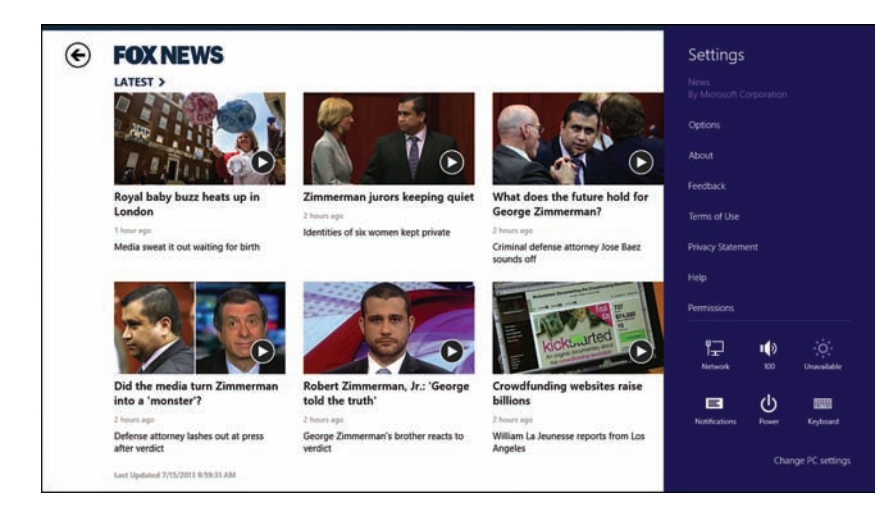

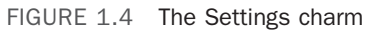

When you are building a Windows Store app, you don't build your own Settings menu. Instead, you extend the Settings charm with your custom app settings. I discuss the details of doing this in Chapter 6, "Menus and Flyouts."

#### **Different App Sizes and Orientations**

Every Windows 8.1 app supports a minimum width of either 500 pixels or 320 pixels. For example, if a Windows 8.1 app has a minimum horizontal size of 500 pixels then the app can be resized to any size between 500 pixels and the maximum screen size of the device where the app is displayed.

If you are lucky enough to have a sufficiently large screen, then you can display multiple running apps side by side (up to four apps per monitor). For example, Figure 1.5 illustrates three Windows 8.1 apps running side by side (the Calendar, Maps, and News apps).

#### WARNING

You cannot display more than two 500 pixel apps on a 1,024 pixel by 768 pixel screen because that would violate the laws of mathematics.

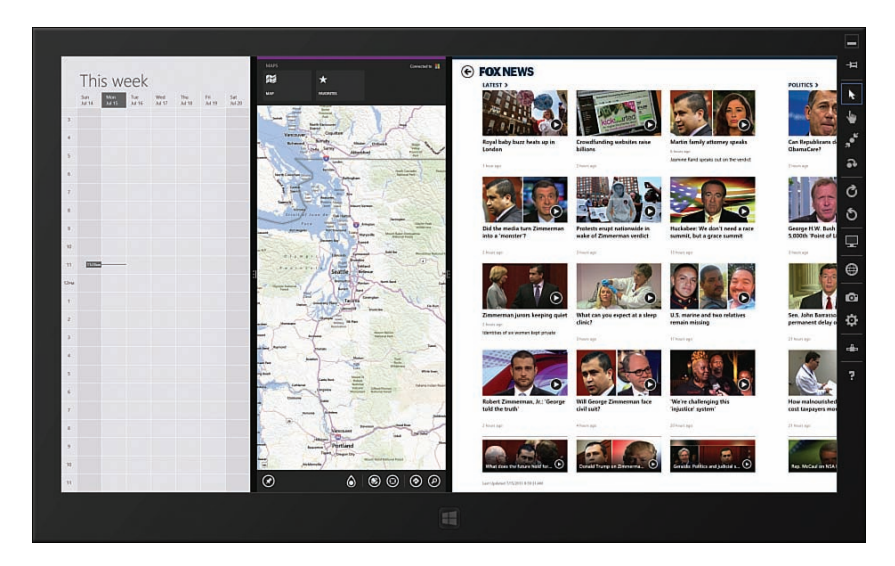

FIGURE 1.5 Three Windows 8.1 apps side by side

#### NOTE

Windows 8, unlike Windows 8.1, supported running of no more than two apps at once. Furthermore, when using Windows 8, one of the two running apps was required to be snapped to a horizontal resolution of 320 pixels. Windows 8.1 is far more flexible.

A Windows Store app also must work when used with different device orientations. For example, when an app is viewed on a tablet computer, the user always has the option of rotating your app from a landscape to a portrait orientation.

When building Windows Store apps, you need to design the app so it works with different screen resolutions and orientations. At any moment, the horizontal resolution of your app could be dramatically changed. I discuss how to handle switching between different resolutions in Chapter 11, "App Events and States."

#### People, Not Machines, Use Windows Store Apps

When you buy a Windows Store app, the app is licensed per user and not per machine. When you buy an app, you can use the app on up to five machines—including both tablets and desktops—associated with your user account. You can view and install all of your purchased apps from the Windows Store by right-clicking within the Store app and selecting Your Apps.

Better yet, data from your apps can be shared across multiple machines (roaming application data). So, if you are using an app to read an article on your tablet PC on the bus and then you open the same app on your desktop PC at work, you won't lose your place in the article. Currently, every Windows Store app gets 100KB of roaming application data. Windows 8.1 handles synchronizing this data between different machines for you automatically.

#### **Closing a Windows Store App**

Now close a Windows Store app by moving your cursor over the x at the top-right of the screen. Ha! Tricked you! There is no close button in a Windows Store app because there is no chrome.

#### NOTE

Even though it is not obvious how to close a Windows Store app, it is possible. You can close a Windows Store app by swiping down from the top of the screen to the very bottom of the screen or pressing the keyboard combination Alt+F4.

When interacting with Windows Store apps, there is no obvious way to close an app. This is intentional. Instead of closing a Windows Store app, you are encouraged to simply switch to another running app (by swiping from the left edge of the screen) or launch a new app (by selecting a new app from the Start screen).

When you design a Windows Store app, you must design the app with the knowledge that a user might switch back and forth to your running app at any time. In Chapter 11 I discuss how you can gracefully resume an app after it has been suspended.

## **Creating Your First Windows Store App**

Let's be fearless. In this section, I guide you through building your first Windows Store app. Doing a *Hello World* app would be predictable and boring. Therefore, I suggest that we do something a little more advanced.

I'll show you how you can create an app which enables you to take pictures. When you click the Take Picture command in the app bar, you can take a picture, and then the picture is displayed in the app (see Figure 1.6, which shows a picture of my dog Rover).

#### NOTE

The code for the completed app can be found in the Chapter 1 folder with the name App1. All of the code for this book is located in a GitHub repository at https://github.com/ StephenWalther/Windows8.1AppsUnleashed.

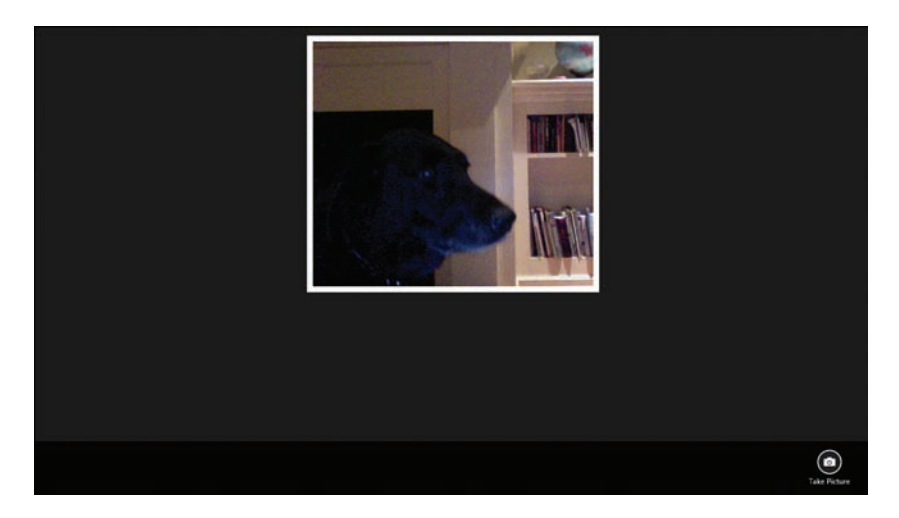

FIGURE 1.6 Your first Windows Store app

### **Creating the Visual Studio Project**

The first step is to create a Microsoft Visual Studio Project. I used Visual Studio 2013 to create almost all of the code samples for this book. In most cases, I used the free version of Visual Studio—Visual Studio Express 2013 for Windows—which you can download from Microsoft.com.

#### NOTE

You can create Windows Store apps with either Microsoft Visual Studio 2013 or Microsoft Blend. If you need to release to the Windows Store then I recommend using Microsoft Visual Studio 2013.

In order to build Windows Store apps, you must use Visual Studio on Windows 8.1. If you don't have a dedicated Windows 8.1 computer, you can use a virtual machine running Windows 8.1 such as VMware Player.

Go ahead and launch Visual Studio. Next, select the menu option File, New Project. On the left-side of the New Project dialog, select JavaScript and select the *Blank App* project template. Enter the name App1 for your project and click the OK button (see Figure 1.7).

|                                                                                                    |      | New Pr                           | oject              | ? ×                                                                                            |
|----------------------------------------------------------------------------------------------------|------|----------------------------------|--------------------|------------------------------------------------------------------------------------------------|
| ▶ Recent                                                                                                    |      | .NET Framework 4.5 - Sort        | by: Default        | - 📰 📃 Search Installed Ten 🔎 -                                                                 |
| <ul> <li>Installed</li> </ul>                                                                                      |      |                                  | lavaScript         | Type: JavaScript                                                                               |
| ▲ Templates<br>▶ Visual Basic                                                                                      |      | Grid App                         | JavaScript         | A single-page project for a Windows Store<br>app that has no predefined controls or<br>layout. |
| <ul> <li>▷ Visual C≠</li> <li>▷ Visual C++</li> <li>▷ Visual F≠</li> <li>SQL Server</li> <li>JavaScript</li> </ul> |      | Split App                        | JavaScript         |                                                                                                |
|                                                                                                    |      | Hub App                          | JavaScript         |                                                                                                |
| Python<br>LightSwitch                                                                                              |      |                                  | JavaScript         |                                                                                                |
| ₽ Online                                                                                                    |      | Click here to go online ar       | nd find templates. | ·                                                                                              |
| Name:                                                                                                    | App1 |                                  |                    |                                                                                                |
| Location: c:\users\stephen\                                                                                        |      | \documents\visual studio 2013\Pr | ojects 🔹           | Browse                                                                                         |
| Solution name:                                                                                                    | Арр1 |                                  |                    | Create directory for solution Add to source control OK Cancel                                  |

FIGURE 1.7 Using the Visual Studio New Project dialog

After you create your project, you can see all of the files for your project in the Solution Explorer window (Figure 1.8). When you create a new Windows Store app, you get a default.html file (in the root of your project), a default.js file (in the js folder), and a default.css file (in the css folder). These three files are the starting point for your app.

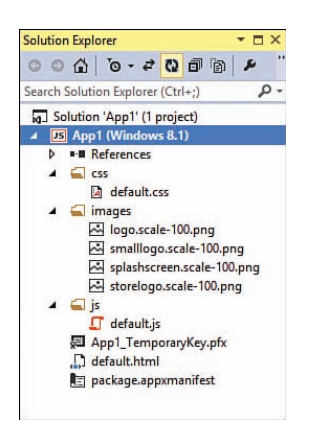

FIGURE 1.8 Windows Store app default files

### **Declaring App Capabilities**

Before we can jump into writing code, there is one other thing that we must do first. We are building an app that takes pictures. That is scary. Potentially, an app could take pictures of you without your knowledge and send the pictures back to an evil hacker lurking on the Internet (or the CEO of Microsoft). When your app does something scary, you must declare that your app will do this scary thing up front so the user can consent. You declare the capabilities of your app in your application manifest file. You can open the editor for your application manifest by double-clicking the package.appxmanifest file in the Solution Explorer window.

Click the Capabilities tab to view all of the declared capabilities of your application. For example, if you want your app to be able to record from the computer microphone then you need to select the Microphone capability, or if you want your app to be able to save new photos in the user's Pictures library then you need to select the Pictures Library capability. For our app, we need to enable the Webcam capability so we can take pictures (see Figure 1.9).

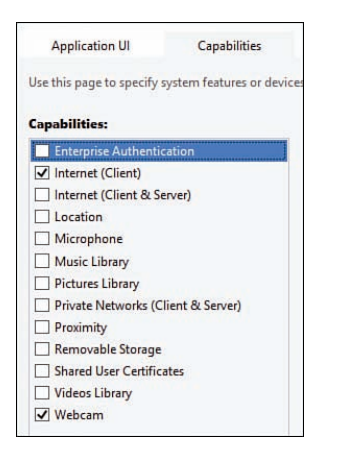

FIGURE 1.9 Enabling the capability to take pictures

When a user first runs our app, the user will need to consent to allowing the app to access the webcam (see Figure 1.10). The user only needs to consent once.

| Can App1 use your webcam? |             |
|---------------------------|-------------|
|                           | Allow Block |
|                           |             |
|                           |             |

FIGURE 1.10 Asking for consent to access your webcam

#### NOTE

After a user consents, the user can deny an app permission to use a particular capability by using the Permissions setting under the Settings charm.

#### Creating the HTML Page

When you create a Windows Store app, you get a default.html file in the root of your application. This is the first page that is opened when you run your app. Let's go ahead and customize this page for our picture app (see Listing 1.1).

LISTING 1.1 Modified default.html Page

```
<!DOCTYPE html>
<html>
<head>
    <meta charset="utf-8" />
    <title>App1</title>
    <!-- WinJS references -->
    <link href="//Microsoft.WinJS.2.0/css/ui-dark.css" rel="stylesheet" />
    <script src="//Microsoft.WinJS.2.0/js/base.js"></script>
    <script src="//Microsoft.WinJS.2.0/js/ui.js"></script>
    <!-- App1 references -->
    <link href="/css/default.css" rel="stylesheet" />
    <script src="/js/default.js"></script>
</head>
<body>
    <img id="imgPhoto" src="/images/placeholder.png" />
    <!-- AppBar Control -->
    <div id="appBar1"
        data-win-control="WinJS.UI.AppBar">
        <button data-win-control="WinJS.UI.AppBarCommand"
            data-win-options="{
                id:'cmdTakePicture',
                label: 'Take Picture',
                icon: 'camera',
                tooltip: 'Take Picture'
            } " >
        </button>
    </div>
</body>
</html>
```

The HTML page in Listing 1.1 has been modified so it contains new content in the body of the page. First, notice that the page contains an IMG tag with the ID imgPhoto. We'll display the photo which we take from the camera here.

Notice, furthermore, that the page contains a DIV tag with a data-win-control="WinJS. UI.AppBar" attribute. This is an example of a WinJS control. This control renders an app bar that contains a command for taking a picture (see Figure 1.11).

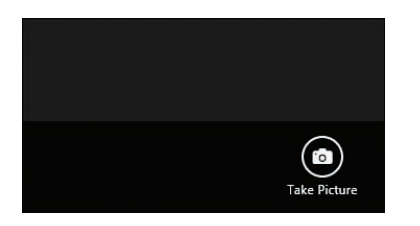

FIGURE 1.11 The Take Picture command in the app bar

### **Creating the Style Sheet**

When you create a new Windows Store app, you also get a default style sheet named default.css which is located in the css folder. You can modify this file to control the appearance of your app.

For our app, I've modified the default.css to format the appearance of the photo. It appears in the IMG tag like this:

```
#imgPhoto {
    display:block;
    margin: 15px auto;
    border: 10px solid white;
    max-width: 90%;
    max-height: 90%;
}
```

### **Creating the JavaScript File**

The third file that we need to modify is the JavaScript file named default.js which is located in the js folder. This file contains all of the code associated with the default.html page.

We are going to delete all of the default content of this file and start over. The complete contents of the modified version of default.js are contained in Listing 1.2.

```
LISTING 1.2 The default.js JavaScript file
```

```
(function () {
    "use strict";
    // Aliases
    var capture = Windows.Media.Capture;
    // Executed immediately after page content is loaded
    function init() {
        // Process all of the controls
        WinJS.UI.processAll().done(function () {
            // References to DOM elements
            var cmdTakePicture = document.getElementById("cmdTakePicture");
            var imgPhoto = document.getElementById("imgPhoto");
            // Handle Take Picture command click
            cmdTakePicture.addEventListener("click", function () {
                var captureUI = new capture.CameraCaptureUI();
                captureUI.photoSettings.format = capture.CameraCaptureUIPhotoFormat.
⇒png;
                captureUI.captureFileAsync(capture.CameraCaptureUIMode.photo).
➡done(function (photo) {
                    if (photo) {
                        // Use HTML5 File API to create object URL to refer to the
⇒photo file
                        var photoUrl = URL.createObjectURL(photo);
                        // Show photo in IMG element
                        imgPhoto.src = photoUrl;
                    }
                });
            });
        });
    }
    document.addEventListener("DOMContentLoaded", init);
})();
```

#### NOTE

The JavaScript code contained in the Default.js file, which we deleted, is used to handle app lifecycle events such as app activation and suspension. I discuss these app events in detail in Chapter 11.

There is a lot of interesting stuff happening in the JavaScript code in Listing 1.2. Let's walk through the code.

First, I've created an init() function that is executed when the DOMContentLoaded event is raised. The DOMContentLoaded event is a standard DOM event that is raised when a browser finishes parsing an HTML document.

I put all of my code into the init() function so the code won't be executed until the DOM is ready. Otherwise, if I attempted to access any of the HTML elements in the page then I would get an exception because the elements would not yet exist.

The first thing that I do within the init() method is call the WinJS.UI.processAll() method. This method processes all of the controls in a page. In particular, it converts the DIV tag with the data-win-control="WinJS.UI.AppBar" attribute into an actual app bar.

Next, I setup an event handler for the Take Picture command. When you click the Take Picture command in the app bar, an instance of the Windows.Media.Capture. CameraCaptureUI class is created. The CameraCaptureUI class is an example of a Windows Runtime class.

The CameraCaptureUI.captureFileAsync() method displays the screen for taking a picture (see Figure 1.12). When you click the OK button, the done() method is called and the picture is displayed in the page.

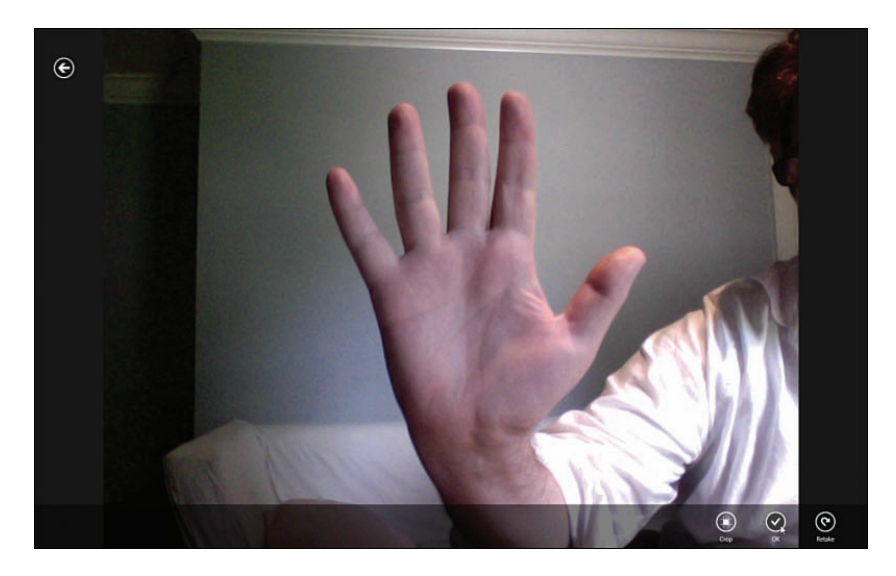

FIGURE 1.12 The camera capture UI screen

An object URL is created for the photo blob (the actual image data) returned by the captureFileAsync() method by calling the URL.createObjectURL() method. This createObjectURL() method is part of the HTML5 File API.

The photo is displayed in the HTML page with the following line of code:

```
// Show photo in IMG element
imgPhoto.src = photoUrl;
```

And that is all there is to it! We built an app that enables us to take pictures from our computer and display the pictures in an HTML page.

Notice that our JavaScript file contains a combination of standard JavaScript methods, HTML5 methods, Windows Library for JavaScript methods, and Windows Runtime methods. This is normal for all of the JavaScript files that you create when creating a Windows Store app.

#### **Running the App**

After you create the app, you can run it by pressing the green Run button in the Visual Studio toolbar (see Figure 1.13) or just press the F5 key.

```
      ▶
      App1 - Microsoft Visual Studio

      FILE
      EDIT
      VIEW
      GIT
      PROJECT
      BUILD
      DEBUG
      TEAM
      SQL
      T

      ○
      •
      ○
      10
      •
      ●
      •
      •
      ►
      Local Machine +
      Debug
      +
```

FIGURE 1.13 Running a Windows Store app

Assuming that your laptop or tablet has a camera, you can start taking pictures.

#### WARNING

Remember that the Take Picture command is contained in the app bar and the app bar does not appear by default. You need to either right-click the app or swipe from the top or bottom edge of your computer to display the app bar.

## **Elements of a Windows Store App**

As we saw in the previous section, a Windows Store app is built using several technologies. A Windows Store app is built out of a combination of open and familiar web technologies, such as HTML5, JavaScript, and CSS3 and Microsoft technologies such as the Windows Library for JavaScript and the Windows Runtime. Let me say a little more about each of these elements of a Windows Store app.

#### JavaScript

This book is all about writing Windows Store apps using JavaScript. As an alternative to JavaScript, you also could write Windows Store apps using C#, Visual Basic, or even C++.

When writing Windows Store apps, you can take advantage of the features of ECMAScript 5 which is the latest version of JavaScript. This means that you can use the new JavaScript

21
Array methods such as indexOf() and forEach(). You also can use property setters and getters and the use strict statement.

### HTML5

When writing Windows Store apps, you can take advantage of many of the new features of HTML5 and related standards. Here is a list of some of the most important of these new features:

- ▶ Form Validation Attributes—You can take advantage of the new validation attributes in the HTML5 standard to perform form validation. I discuss these new validation attributes and how you can use them in a Windows Store app in Chapter 5, "Creating Forms."
- ► data-\*—The *data dash star* standard enables you to add custom attributes to existing HTML5 elements. The WinJS library uses data-\* for declarative data-binding and declarative control instantiation.
- ▶ Indexed Database API (IndexedDB)—The Indexed Database API exposes a database in the browser. If you need to store a list of products in a database within a Windows Store app, then you can take advantage of IndexedDB. I explain how to use IndexedDB in Chapter 9, "Creating Data Sources."
- ▶ File API—The HTML5 File API enables you work with files in the browser. We used the HTML5 API in the previous section when building our first Windows Store app (the URL.createObjectURL() method).
- ► Canvas—Enables you to draw graphics using JavaScript. I provide you with an introduction to Canvas in Chapter 15, "Graphics and Games."
- ▶ Web Workers—Enables you to execute background tasks without blocking the user interface thread.
- ▶ WebGL—This is new with Windows 8.1. WebGL enables you to build 3D games with JavaScript.

### **Cascading Style Sheets 3**

When you build Windows Store apps, you can take advantage of several new features of the Cascading Style Sheets 3 standard (and related standards) including the following:

- Media Queries—Enables you to apply different styles depending on the characteristics of a device, such as the height, width, or orientation of the device. I discuss Media Queries in Chapter 11.
- CSS3 Grid Layout—Enables you to lay out HTML content in columns and rows without using HTML tables.
- ► CSS3 Flexible Box Layout (FlexBox)—Enables you to preserve relative element position and size when displaying HTML content in different devices.

### **Windows Runtime**

The Windows Runtime (WinRT) contains a class library that you can use in your Windows Store apps. These classes are projected directly into JavaScript, so they appear to be built-in JavaScript objects.

For example, when we wrote our first Windows Store app, we took advantage of the WinRT Windows.Media.Capture.CameraCaptureUI class. When we called the CameraCaptureUI.captureFileAsync() method, we were able to take a picture.

All of the WinRT classes are exposed in JavaScript from the root Windows namespace. For example, you create an instance of the CameraCaptureUI class with the following code:

```
var captureUI = new Windows.Media.Capture.CameraCaptureUI ();
```

#### NOTE

Notice that WinRT class names can get silly long. For this reason, it is a good idea to alias the namespaces like this:

var capture = Windows.Media.Capture;

The WinRT classes extend JavaScript with all of the functionality that you need when building a Windows application. These classes enable you to do fun and amazing things such as:

- Geolocation—Use the WinRT Windows.Devices.Geolocation.Geolocator class to get your current latitude and longitude.
- File Access—Read and write to the file system by taking advantage of the WinRT classes in the Windows.Storage namespace.
- ► Compass—Always know the direction of True North with the Windows.Devices. Sensors.Compass class.
- Print—Print from your Windows Store app by using the Windows.Printing. PrintManager class.
- Compress Files—Compress and decompress files using the classes in the WinRT Windows.Storage.Compression namespace.

### Windows Library for JavaScript

The Windows Library for JavaScript (WinJS) is a pure JavaScript library created by Microsoft specifically for building Windows Store apps. Understanding how to use this library is the primary focus of this book.

The WinJS library contains all of the WinJS controls. These are the controls that you use to build the user interface for your Windows Store app. For example, the WinJS library includes a DatePicker control that displays a user interface widget for selecting a date.

### What About jQuery?

jQuery is the most popular JavaScript library in the universe. An obvious question, therefore, is can you use jQuery when building Windows store apps?

#### NOTE

According to BuiltWith, more than 57% of the top 10,000 websites use jQuery. This is (by a wide margin) the most common JavaScript framework used on websites. See http://trends.BuiltWith.com/javascript.

The answer is yes. You can use jQuery when building Windows Store apps. Let me show you.

The easiest way to add jQuery to a Windows Store app project is to use the Library Package Manager in Visual Studio. Select the menu option Tools, Library Package Manager, Package Manager Console. Enter the command install-package jQuery into the Package Manager Console window (see Figure 1.14).

| Package Manager                                                                                            | Console                                                                                                    |
|----------------------------------------------------------------------------------------------------|----------------------------------------------------------------------------------------------------|
| Package source:                                                                                            | NuGet official package source 👻 🔯   Default project                                                                             |
| PM> Install-Pa<br>Installing 'jQ<br>Successfully i<br>Adding 'jQuery<br>Successfully a<br>PM>  <br>100 % • | ckage jQuery<br>uery 2.0.2'.<br>nstalled 'jQuery 2.0.2'.<br>2.0.2' to jQueryWindows8.<br>dded 'jQuery 2.0.2' to jQueryWindows8. |
| Package Manager                                                                                            | Console Output                                                                                                    |

FIGURE 1.14 Adding jQuery with the Library Package Manager Console

Executing the install-package jQuery command adds a Scripts folder with four files: the full version of jQuery, the minified version of jQuery, an IntelliSense file, and a source map. The IntelliSense file enables Visual Studio to provide jQuery intellisense when you use jQuery methods and the source map provides debugging support.

Listing 1.3 contains a combined HTML and JavaScript file that uses jQuery.

LISTING 1.3 Using jQuery in a Windows Store App

```
<!DOCTYPE html>
<html>
<head>
   <meta charset="utf-8" />
   <title>jQueryWindows8</title>
    <!-- WinJS references -->
    <link href="//Microsoft.WinJS.2.0/css/ui-dark.css" rel="stylesheet" />
    <script src="//Microsoft.WinJS.2.0/js/base.js"></script>
    <script src="//Microsoft.WinJS.2.0/js/ui.js"></script>
    <!-- jOueryWindows8 references -->
    <script type="text/javascript" src="Scripts/jquery-2.0.2.js"></script>
    <style type="text/css">
        #divMessage {
            display:none;
            padding:10px;
            border: solid 1px white;
            background-color: #ff6a00;
        }
    </style>
</head>
<body>
    <button id="btnShow">Click Here</button>
    <div id="divMessage">
       Secret Message
    </div>
    <script type="text/javascript">
        $("#btnShow").click(function () {
            $("#divMessage").fadeToggle("slow");
        });
    </script>
</body>
</html>
```

The page in Listing 1.3 contains a Button and a DIV element. The contents of the DIV element are hidden by default (with display:none). When you click the button, the contents of the DIV fade slowly into view (see Figure 1.15).

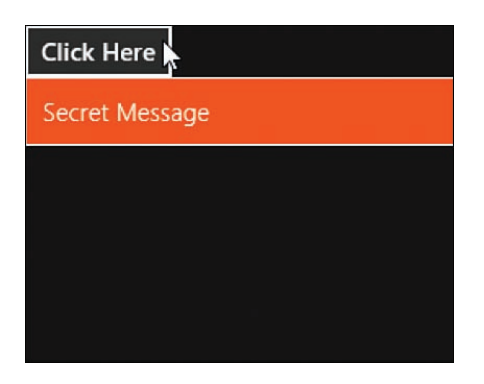

FIGURE 1.15 Using jQuery to animate a DIV element

#### NOTE

The code in Listing 1.3 is contained in the Chapter 1 folder in a folder named jQueryWindows8.

Microsoft worked directly with the jQuery team to ensure that jQuery 2.0 works correctly with Windows Store apps. As long as you are using a version of jQuery more recent than jQuery 2.0 then you should not encounter any issues.

#### WARNING

The fact that Windows Store apps are compatible with jQuery does not mean that Windows Store apps are compatible with every jQuery plugin or popular JavaScript library.

In a Windows Store app, JavaScript code executed in the local context has extra security restrictions to prevent script injection attacks. In particular, you cannot assign HTML to the innerHTML property, which contains potentially dangerous content such as scripts or malformed HTML.

If you are using a JavaScript library that was not written with these security restrictions in mind then you will need to modify the library to work with a Windows Store app. If you trust the content being assigned to the innerHTML property then instead of using the innerHTML property, you can use the WinJS.Utilities.setInnerHTMLUnsafe() method.

## **Building Windows Store Apps with Visual Studio**

This book focuses on building Windows Store apps with Visual Studio. In this section, I want to devote a few pages to describing the features of Visual Studio that matter when building Windows Store apps. You learn how to select a project template for a Windows Store app, how to run a Windows Store app, and how to debug a Windows Store app.

### **Windows Store App Project Templates**

When you select the File, New Project menu option in Visual Studio, you can select from five different project templates as your starting point for your Windows Store app:

- 1. Blank App—The simplest of the templates. Contains a single default.html, default.css, and default.js file.
- 2. Navigation App—Use this template for apps that require multiple pages.
- 3. Grid App—Contains three pages for displaying groups of items.
- 4. Split App—Contains two pages for displaying groups of items.
- 5. Hub App—Contains three pages. One page displays a navigation hub and the other two pages display section and item detail. This project template is new with Windows 8.1.

We already used the Blank App project template when creating our first Windows app. Let me discuss the other project templates in more detail.

#### **Navigation App Project Template**

The Blank App template is a good template to use when building a simple, single-page app. If you need to support multiple pages, on the other hand, then you should use the Navigation App template.

The Navigation App project template includes a single page named home. You can add additional pages by adding new Page Controls to the pages subfolder (see Figure 1.16). I describe how you can create multi-page applications in detail in Chapter 12, "Page Fragments and Navigation."

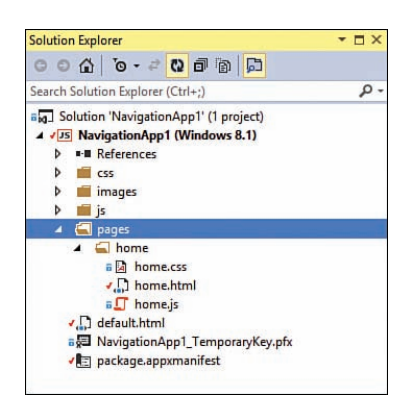

FIGURE 1.16 Creating a multi-page app with the Navigation App project template

The next three project templates—the Grid App, the Split App, and the Hub App project templates—are built on top of the Navigation App template. In other words, these project templates are multi-page apps with additional pages.

27

#### **Grid App Project Template**

The Grid App project template contains three pages. The main page displays groups of items in a horizontal scrolling grid. You can click a group to view group details or click an item to view item details.

Imagine, for example, that you are creating a product catalog. In that case, you might create different product categories such as Beverages and Fruit. Each category is a group and each category contains a set of product items.

You can use the Grid App groupedItems page to display a horizontal scrolling grid of the product categories and associated products (see Figure 1.17). If you click a product category then you can view details for that category (see Figure 1.18). If you click a product then you can view details for that product (see Figure 1.19).

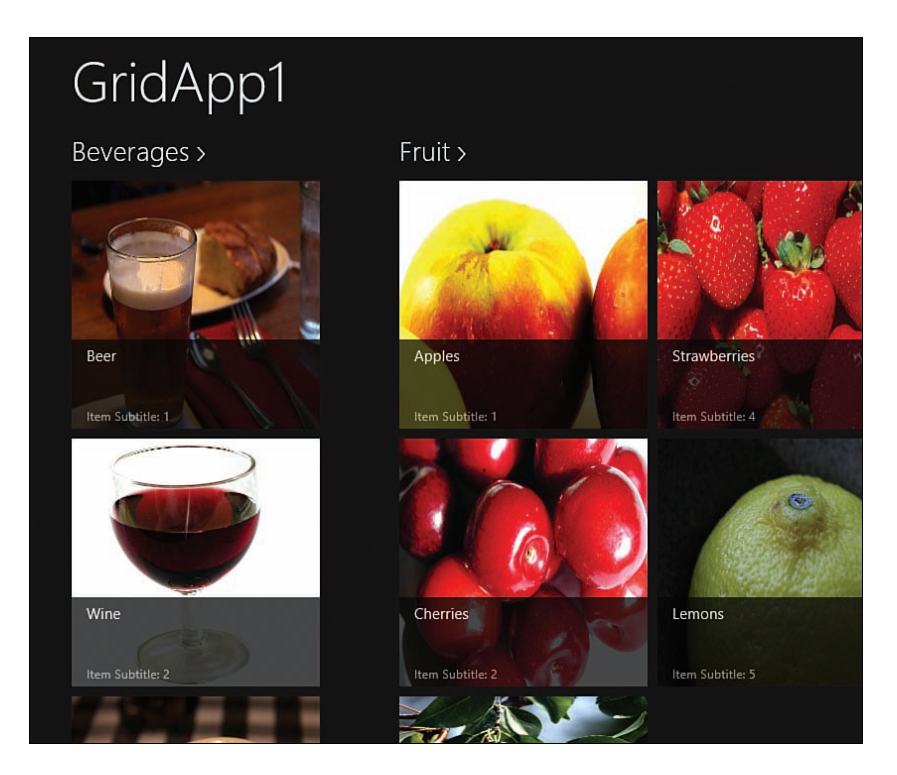

FIGURE 1.17 The Grid App groupedItems page

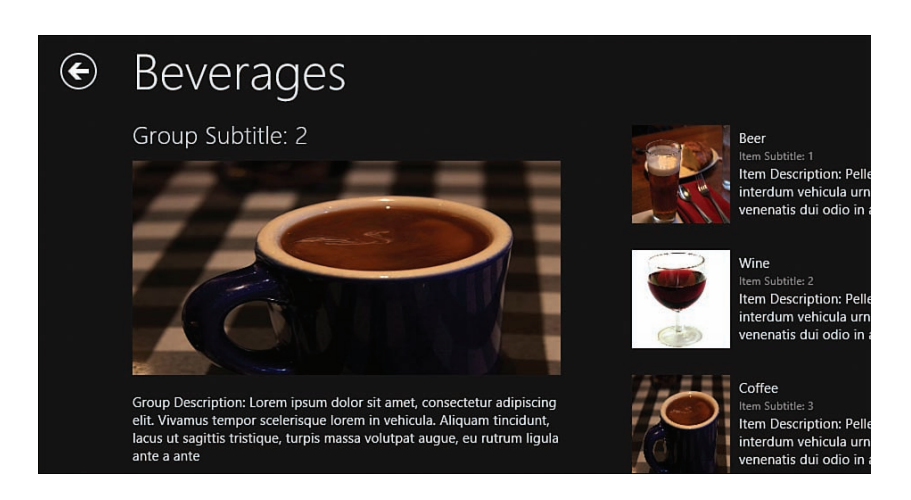

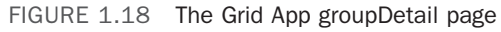

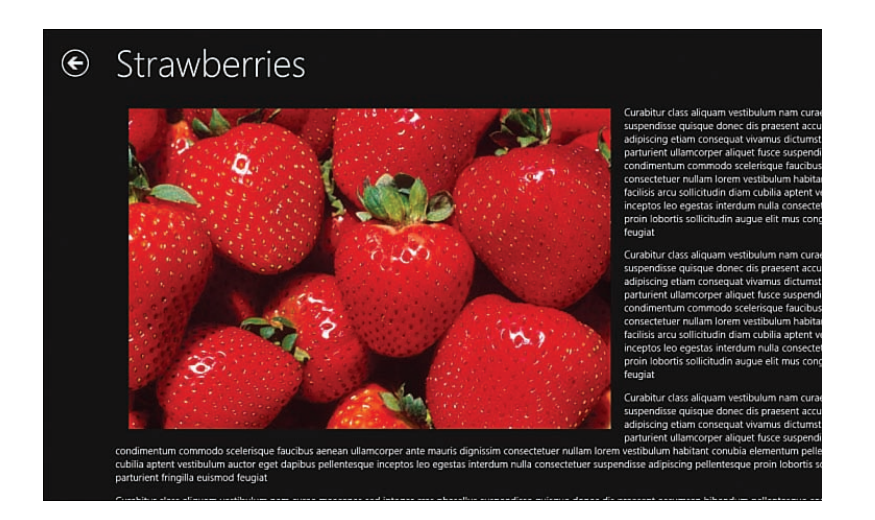

FIGURE 1.19 The Grid App itemDetail page

#### Split App Project Template

The Split App project template also can be used to display groups of items such as products grouped into product categories. The Split App project template has two pages: items and split.

The items page displays the list of groups. For example, in Figure 1.20, the items page displays the product categories.

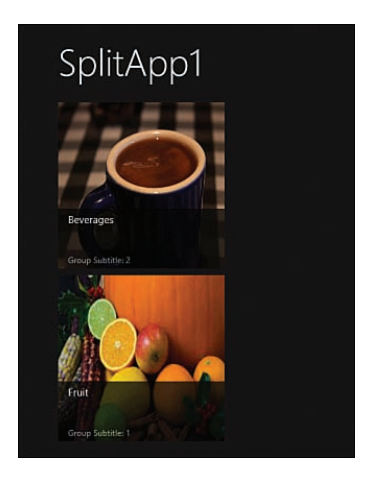

FIGURE 1.20 The Split App items page

If you click a group then you navigate to the split page. This page displays a list of items in the group—the products in the category—and enables you to select an item to see item details (see Figure 1.21).

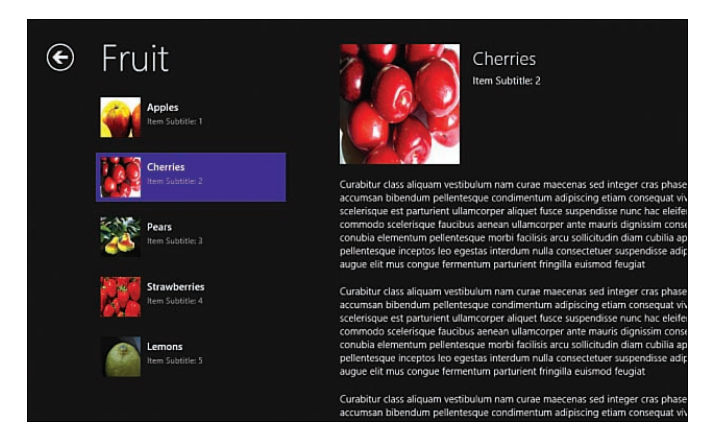

FIGURE 1.21 The Split App split page

#### **Hub App Project Template**

The Hub App project template is new with Windows 8.1. The Hub App template consists of three pages. The main page contains a Hub control and displays a horizontal list of sections (see Figure 1.22). If you click a section title then you navigate to the section page. If you click an item then you navigate to the item page.

#### NOTE

The Hub control is covered in Chapter 4, "Using WinJS Controls."

The special thing about the Hub App template is that you can display anything you want within the Hub sections. You can display a list of items, you can display a paragraph of text, or you can display anything else which you heart desires.

For example, in Figure 1.22, Section 1 contains a paragraph of text and Section 2 contains a list of items. Each Hub section can contain different types of content.

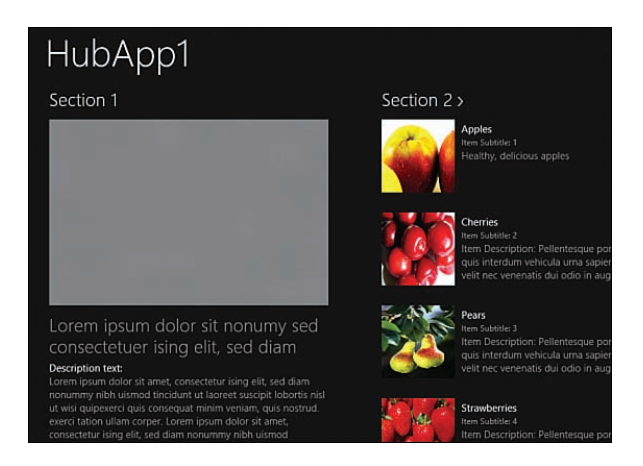

FIGURE 1.22 The Hub App template

### **Running a Windows Store App**

Visual Studio provides you with three different options for running a Windows Store app:

- Local Machine
- Simulator
- Remote Machine

The Local Machine option runs a Windows Store app as if the app was installed on the local machine. The Windows Store app will run using the screen resolution and capabilities of your development machine (the machine running Visual Studio).

The Simulator option runs your app in a separate window (see Figure 1.23). The advantage of using the simulator is that you can simulate different types of devices. For example, you can switch from *mouse mode* to *basic touch mode* to simulate a touch device such as a tablet PC. You also can switch to different screen resolutions to test your app at different resolutions.

The final option is to deploy and run your Windows Store app on a remote machine. Before you can run your app on a remote machine, you must first specify the remote machine name in the Project Property Pages window (see Figure 1.24).

31

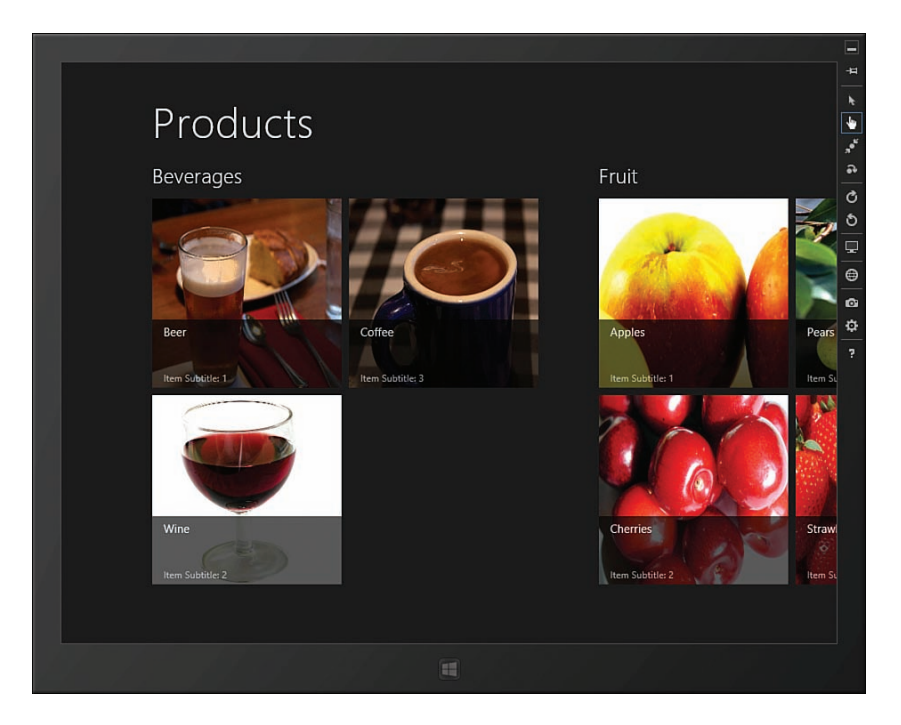

FIGURE 1.23 Using the Visual Studio simulator

| Configuration:           | Active(Debug)          | oug) 🗸 Platform             |                    | Active(Any CPU)      |                             | ~              | Configuration     | Manager   |  |
|--------------------------|------------------------|-----------------------------|--------------------|----------------------|-----------------------------|----------------|-------------------|-----------|--|
| Configuration Properties |                        | Debugger to                 | launch:            |                      |                             |                |                   |           |  |
| Genera<br>Debugo         | General [<br>Debugging |                             | Remote Machine     |                      |                             |                |                   |           |  |
|                          |                        | Launch                      | Application        | n                    | Yes                         |                |                   |           |  |
|                          |                        | Allow Lo                    | cal Netwo          | rk Loopback          | Yes                         |                |                   |           |  |
|                          |                        | Debugg                      | er Type            |                      | Script Only                 |                |                   |           |  |
|                          |                        | Machine                     | e Name             |                      | MetroPC                     |                |                   |           |  |
|                          |                        | Require                     | Authentica         | ation                | Yes                         |                |                   |           |  |
|                          |                        |                             |                    |                      |                             |                |                   |           |  |
|                          |                        |                             |                    |                      |                             |                |                   |           |  |
|                          |                        | Machine Na<br>Specifies the | ime<br>e name of t | the machine to use t | when debugging remotely. U: | se the drop-do | own to find nearb | y machine |  |

FIGURE 1.24 Specifying the remote machine name

After you specify the name of the remote machine, you can deploy and run your app on the remote machine by picking this option from the Visual Studio toolbar.

#### WARNING

To deploy and run an app on a remote machine, you need to install the Remote Tools for Visual Studio 2013 on the remote machine. You can download the Remote Tools from the Microsoft.com website.

### **Debugging a Windows Store App**

I'm always optimistic and believe that any code that I write will run without error the first time that I run it. To date, that has never happened. I spend a significant amount of my time debugging code that does not do what I want it to do.

In this section, I discuss the tools in Visual Studio that you can use to debug your code. I discuss how you can use the JavaScript Console window, use breakpoints, and use the DOM Explorer.

### Using the Visual Studio JavaScript Console Window

When I write JavaScript code for pages used in websites, I use the JavaScript console window to view JavaScript errors. I also write custom messages to the console window using console.log() so I can debug my code. (See Figure 1.25.)

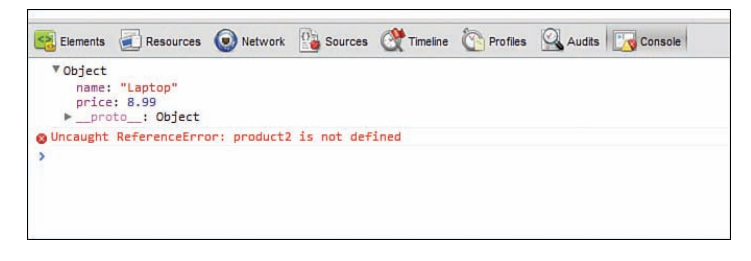

FIGURE 1.25 Debugging with the Google Chrome JavaScript console

When running a Windows Store app, you don't have access to the browser JavaScript console. Instead of using the browser JavaScript console, you need to use the *Visual Studio* JavaScript Console (see Figure 1.26).

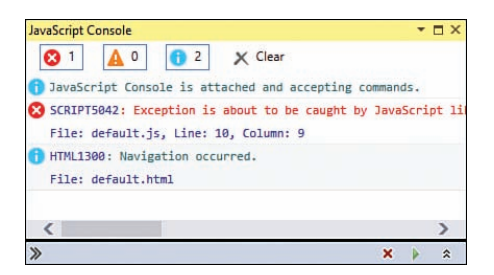

FIGURE 1.26 The Visual Studio JavaScript Console Window

You can view JavaScript errors and write debug messages to the Visual Studio JavaScript console window by using console.log() in exactly the same way as you would write to a browser console window.

If you hit an error and you want to display the value of a JavaScript variable then you can enter the variable name in the bottom of the JavaScript Console (see Figure 1.27).

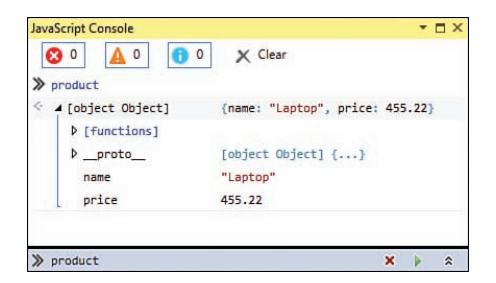

FIGURE 1.27 Dumping a JavaScript variable to the JavaScript Console window

#### NOTE

The Visual Studio Console window only appears when an app is running. If you can't find the window, use the menu option Debug, Windows, JavaScript Console.

#### **Setting Breakpoints**

If you are building a Windows Store app, and the Windows Store app is behaving in ways that you don't understand, then it is useful to set breakpoints and step through your code.

You set a breakpoint by clicking in the left gutter of the Visual Studio code editor next to the line that you want to break on (see Figure 1.28). When you run your app in debug mode, and the breakpoint is hit, you can examine the values of your variables by hovering over them with a mouse.

| <pre>var that = this;<br/>return new WinJS.Promise(function (complete, error<br/>that_getObjectStore().then(function (store) {<br/>var reqCount;<br/>if (that.cursorOptions) {<br/>var cursorOptions = that.cursorOption<br/>var index = store.index(cursorOptions,<br/>var keyRange = that.creatKeyRange(c)<br/>FeqCount @ keyRange() inge);</pre> |                  |
|----------------------------------------------------------------------------------------------------|------------------|
| <pre>return new Win75.Promise(function (complete, error<br/>that.get0bjectStore().then(function (store) {</pre>                                                                                                    |                  |
| <pre>thatgetObjectStore().then(function (store) {     var reqCount;     if (thatcursorOptions) {         var cursorOptions = thatcursorOption         var index = store.index(cursorOptions.         var keyRange = thatcreateKeyRange(cursorOptions)         reqCount = @ keyRange( inge);</pre>                                                   | r) {             |
| <pre>var reqCount;<br/>if (that_cursorOptions) {<br/>var cursorOptions = that_cursorOption<br/>var index = store.index(cursorOptions.<br/>var keyRange = that.createKeyRange(cu</pre>                                                                                                    | (                |
| if (thatcursorOptions) {<br>var cursorOptions = thatcursorOption<br>var index = store.index(cursorOptions.<br>var keyRange = that. createKeyRange(cu<br>reqCount □ @ keyRange [] inge);                                                                                                    |                  |
| var cursorOptions = thatcursorOption<br>var index = store.index(cursorOptions.<br>var keyRange = that. createKeyRange(cu<br>FeqCount □ @ keyRange [] inge];                                                                                                    |                  |
| var index = store.index(cursorOptions.<br>var keyRange = that.createKeyRange(cursorOptions.<br>// keyRange = that.createKeyRange(cursorOptions);                                                                                                    | 15.              |
| var keyRange = that.createKeyRange(cu<br>reqCount @ keyRange() inge);                                                                                                    | indevName).      |
| C reqCount ⊡ 	 keyRange () inge);                                                                                                    | ucsocOntions):   |
|                                                                                                    | an abrioperona/, |
| } else { lower v "Srifi"                                                                                                    |                  |
| reaCount = A lowerOpen false                                                                                                    |                  |
| l inversione inversioner interest                                                                                                    |                  |
| renCount operation of the                                                                                                    |                  |
| reqcount onsuscent a tunction (aut)                                                                                                    |                  |
| requoint.onsuccess = runceton (evc) {                                                                                                    |                  |
| complete(evt.target.result);                                                                                                    |                  |
| <u>};</u>                                                                                                    |                  |
| });                                                                                                    |                  |

FIGURE 1.28 Setting a breakpoint

You can step through your code, line by line, by using the Step Into toolbar button or by pressing F11.

#### NOTE

As an alternative to setting a breakpoint with Visual Studio, you can create a breakpoint in code by using the JavaScript debugger statement.

### Using the DOM Explorer

Another of my favorite browser developer tools is the HTML inspector (this is a feature, for example, of Firebug). You can use this tool to view the live HTML and CSS in a document.

Visual Studio supports a similar tool named the DOM Explorer. You can use the DOM Explorer to inspect the property of any HTML element in a running Windows Store app.

After running a Windows store app in Visual Studio, you can view the DOM Explorer window by selecting the menu option Debug, Windows, DOM Explorer. Within the DOM Explorer window, you can click any element and view all of the properties of the element including information about all of the styles associated with the element (see Figure 1.29).

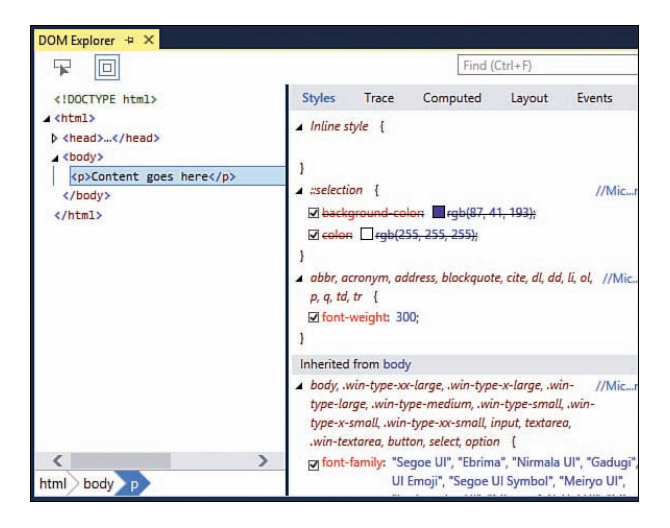

FIGURE 1.29 Using the DOM Explorer Window

If you click an element associated with a WinJS control then you can see all of the HTML attributes and elements rendered by the control. Adding a ListView control to a page, for example, adds a lot of new DIV elements to the page.

## **Publishing to the Windows Store**

One of the main motivations for building a Windows Store app is to sell your app in the Windows Store for either fame or profit. In this section, I discuss the steps you need to follow to publish your Windows Store app to the Windows Store.

#### NOTE

You can distribute your app without publishing to the Windows Store by taking advantage of a feature called *sideloading*. In order to take advantage of sideloading, you must sign your app and configure the right group policy settings on the target computers. You can learn about sideloading by visiting http://technet.microsoft.com/en-us/library/hh852635. aspx.

### **Register as a Windows Developer**

Before you can publish an app to the Windows Store, you must first register as a Windows Store developer. You can sign up at the Windows Store Dashboard on the Windows Dev Center by selecting the menu option Project, Store, Open Developer Account within Visual Studio (see Figure 1.30).

The sign-up procedure is painless. Currently, it costs either \$49 (for an individual account) or \$99 (for a company account) a year to become a registered Windows Store developer, or it is free with a MSDN subscription.

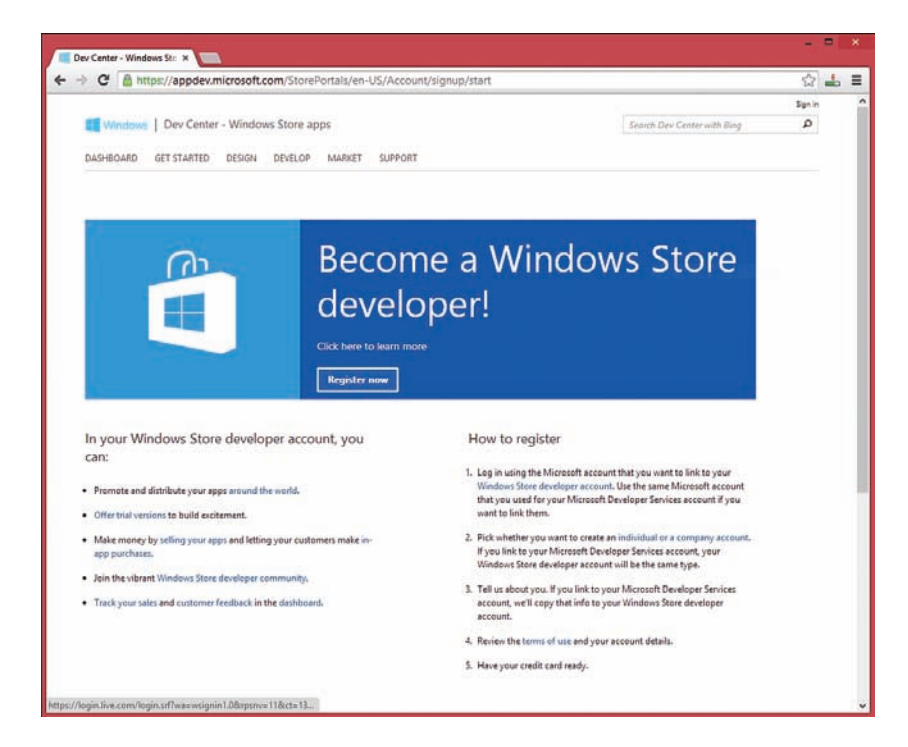

FIGURE 1.30 Register as a Windows Store developer

### **Submitting Your App**

After you register, you can access the Windows Store dashboard and submit a new app. The process of submitting an app is broken down into 8 steps (see Figure 1.31).

One of the most important steps is selecting the name for your app. You can reserve an app name in the Windows Store even before you have finished creating the app. Picking an app name is similar to picking a domain name—so I recommend that you acquire the name that you want as soon as possible.

You also need to decide on how much you want to charge for your app. Currently, you can charge anywhere from \$1.49 to \$999.99. Or, you have the option of providing your app for free. You also have the option of providing your app with a limited free trial or making your app free with advertising.

#### NOTE

There *are* iPhone apps that sell for \$999.99 dollars. For example, the iVIP Black iPhone app sells for \$999.99. But to purchase it, you need to prove that you are a "High Net Worth" individual with "assets and/or income in excess of £1 million."

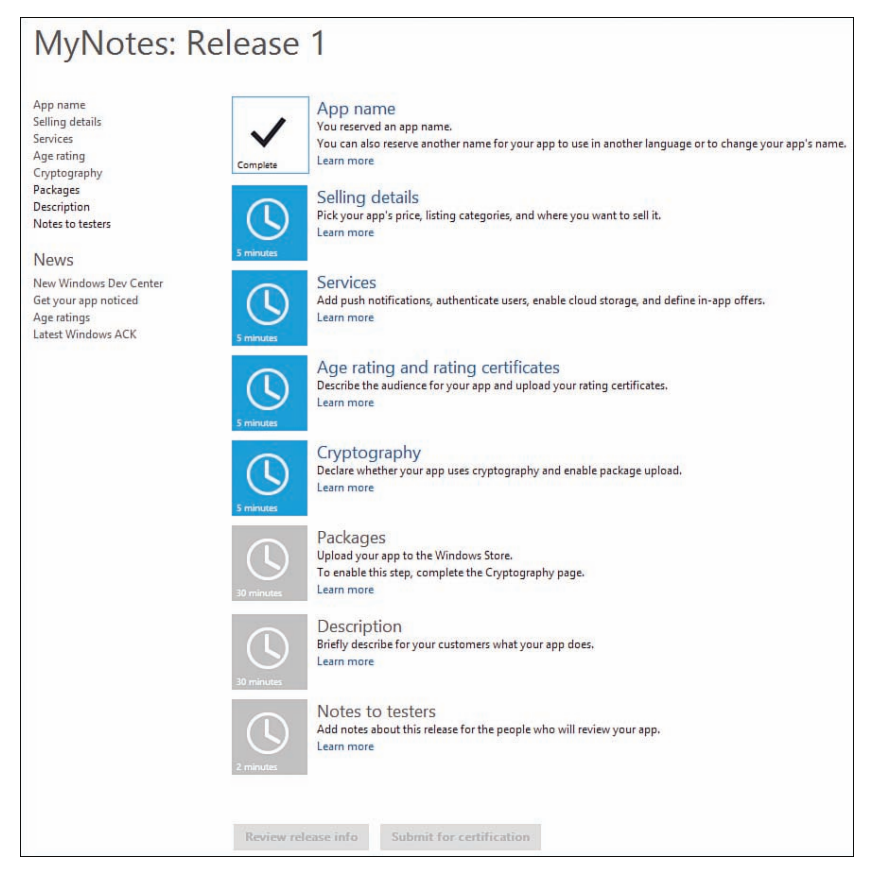

FIGURE 1.31 Submitting an app to the Windows Store

When you reach the sixth step, the Packages step, you can upload your finished Windows Store app to the Windows Store. Within Visual Studio, use the menu option Project, Store, Create App Package to package up your Windows Store app (see Figure 1.32). Next, you can click the Packages step to upload the package.

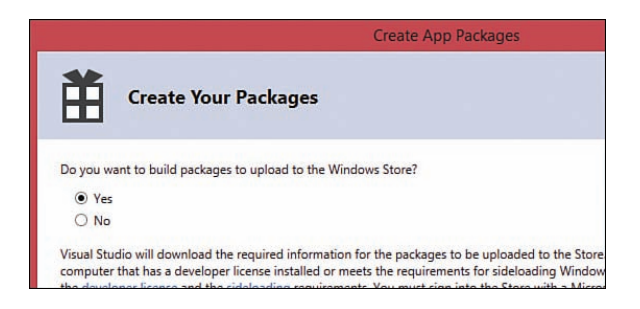

FIGURE 1.32 Creating your app package

### **Passing App Certification**

Microsoft must review your app before it gets published to the Windows Store. In other words, your app must go through a certification process. Part of this certification process is automated and part of the certification process must be done by a human.

There are many requirements for certification. Some of these requirements are obvious. For example, your app can't contain programming errors that cause it to immediately crash and your app cannot simply be a big ad for your business.

Some of the certification requirements are not so obvious. For example, to be certified, your app cannot unexpectedly transport large amounts of data over a metered network connection, your app must start up quickly, and your app must be complete (no "coming soon" features). Also, if your app links to the Internet, you must provide a privacy policy.

#### NOTE

The Windows Store certification requirements are detailed at http://msdn.microsoft.com/ en-us/library/windows/apps/hh694083.aspx.

You can use the Windows App Certification Kit to run the automated certification tests on your app before you upload your package to the Windows Store. The easiest way to run the Windows Certification Kit is to package your app within Visual Studio by selecting the menu option Package, Store, Create App Package. The last step in the Create App Package Wizard enables you to launch the Windows App Certification Kit (Figure 1.33).

39

| Create App Packages                                                                                                    | ? ×     |
|----------------------------------------------------------------------------------------------------|---------|
| Package Creation Completed                                                                                                    |         |
| Output location:                                                                                                    |         |
| C:\Users\Stephen\Documents\Visual Studio 2013\Projects\debug\debug\AppPackages\                                                       |         |
| To test whether your app complies with Windows Store requirements, click "Launch Windows App Certification Kit."                      |         |
| Select a target device to run validation:                                                                                             |         |
| Local machine                                                                                                    |         |
| Remote machine:     " Test Connection                                                                                                 |         |
| Package that will be validated:                                                                                                    |         |
| C\Users\Stephen\Documents\Visual Studio 2013\Projects\debug\debug\AppPackages\debug_1.1.0.0 AnyCPU Test<br>\debug_1.1.0.0 AnyCPU.appx |         |
| Validation might take a few minutes or longer depending on the size of your app.                                                      |         |
| 1 One or more tests require the app to run in full screen.                                                                            |         |
| ① Do not interact with the machine until you see the test results.                                                                    |         |
| 1 The existing version of your app on the local machine will be removed.                                                              |         |
|                                                                                                    |         |
|                                                                                                    |         |
|                                                                                                    |         |
|                                                                                                    |         |
| 😼 Launch Windows Ann Certification K                                                                                                  | t Close |
| Content timotics (pp contention in                                                                                                    |         |

FIGURE 1.33 Launching the Windows App Certification Kit

#### NOTE

The Windows App Certification Kit is installed at the same time as you install Visual Studio. You can run it independently of Visual Studio by launching the Windows App Cert Kit from the Start screen.

When you run the Windows App Certification Kit, the App Certification Kit launches and runs your app and then, after your computer does crazy stuff for a while, a report is generated that details whether your app passes or fails (see Figure 1.34).

#### NOTE

If you are using Team Foundation Server, you can even integrate the Windows App Certification Kit into your build process. Every time you do a new build of your app, you can run the technical certification tests automatically.

| → P C:\Users\! | ニー ロンチャン・マー こ 🥥 Windows App Certification ×    | 🖈 🕇 |
|----------------|------------------------------------------------|-----|
| Windows        | App Cartification Kit Tast Result              | · ^ |
| VIIIGOVS       | App certification kit - rest Result            | 2   |
| App name:      | Gratitude                                      |     |
| App publisher: | Superexpert                                    |     |
| App version:   |                                                |     |
| US version:    | Microsoft Windows 8.1 Pro Preview (6.3.9431.0) |     |
| Rit version:   | 5.0<br>7/16/2012 6-E1-06 DM                    |     |
| Report time:   | 1/16/2013 6:51:06 PW                           |     |
| Overall re     | sult: PASSED                                   | _   |
| Crashes and h  | hangs test                                     |     |
| PASSED         | Crashes and hangs                              |     |
| App manifest   | compliance test                                |     |
| PASSED         | App manifest                                   |     |
| Windows secu   | urity features test                            |     |
| PASSED         | Binary analyzer                                | ~   |

FIGURE 1.34 A (successful) certification report generated by the Windows App Certification Kit

After your app passes all the certification requirements—after it has been approved by Microsoft—your app appears in the Windows Store and you can start collecting money. When anyone buys your app, money is added to a payout account, which you set up on the Windows Store dashboard.

## Migrating from Windows 8 to Windows 8.1

Windows 8.1 is the second release of Windows 8. There are already tens of thousands of apps written for Windows 8.

If you already created a Windows Store app for Windows 8 and you want to migrate the app to Windows 8.1 then the process is dead easy. When you open your Windows 8 app in Visual Studio 2013, Visual Studio recommends retargeting your app to Windows 8.1 (see Figure 1.35).

41

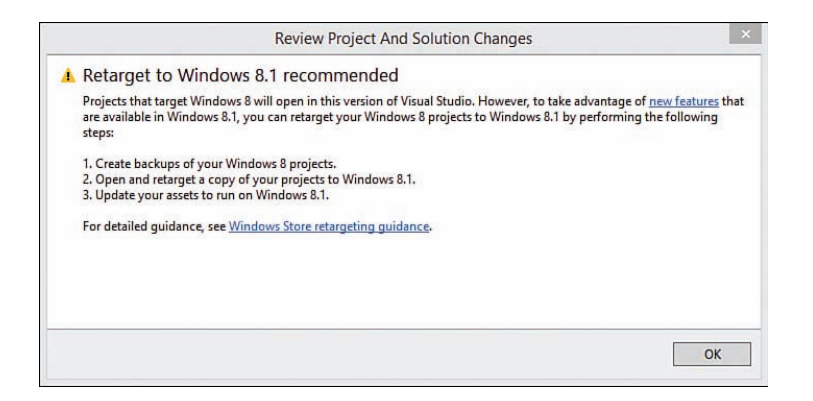

FIGURE 1.35 Retargeting to Windows 8.1

You can right-click your project in the Solution Explorer window and select the menu option Retarget to Windows 8.1 to migrate your app to Windows 8.1.

Retargeting your app updates all of your script references to point to the Windows Library for JavaScript 2.0 instead of the Windows Library for JavaScript 1.0. If you prefer, you could do this by hand by adding a reference to the Windows Library for JavaScript 2.0 to your project and updating the <script> tags in all of your HTML pages.

After you retarget your app, you might need to make code changes. For example, as I mentioned earlier in this chapter, Windows 8.1, unlike Windows 8, no longer supports a snapped view state. A list of all of the deprecated Windows 8 application programming interface (APIs) is displayed after you retarget your app.

#### NOTE

You need Visual Studio 2013 Professional, Premium, or Ultimate to edit an existing Windows 8 app. Visual Studio 2013 Express requires you to retarget a Windows 8 app to Windows 8.1 before you can modify it.

This might be obvious, but I am going to say it anyway. Apps written for Windows 8.1 won't run on Windows 8. The Windows Runtime in Windows 8.1 has changed so you won't see Windows 8.1 apps in the Windows Store on a computer running Windows 8. You still can use Windows 8 apps, on the other hand, with Windows 8.1—you can install both Windows 8 and Windows 8.1 apps from the Windows Store on a computer running Windows 8.1.

### Summary

The goal of this chapter was to introduce you to Windows Store apps. I started this chapter by providing you with an overview of the Microsoft design style principles. You also learned about the standard features of Windows Store apps such as the app bar and charms.

I then led you, step by step, through the process of building your first Windows Store app. We created a really cool camera app that you could never create as a standard web application.

You also learned about the standard elements of a Windows Store app. You learned how a Windows Store app is composed of standard HTML5, JavaScript, and CSS3. You also learned how Windows Store apps take advantage of Microsoft technologies such as the Windows Runtime and the Windows Library for JavaScript.

I also explained how you can take advantage of the features of Visual Studio when building a Windows Store app. You learned how to run a Windows Store app using the simulator. You also learned how to debug a Windows Store app by using breakpoints and the Visual Studio JavaScript Console window.

Finally, you learned how you can make money from your Windows Store app by publishing your app to the Windows Store. You learned how to register your app, submit your app, and pass certification.

This page intentionally left blank

# Index

## Symbols

@-ms-viewport rules, 326, 329

### A

About Page settings, creating, 187-189 account settings, creating, 396-401 activated events, app events, 312-325 adapting to screen changes (MyTasks app), 440-443 addEventListener(), 315 adding Page Controls to Navigation App. 343-345 search results pages, 373-376 SearchBox control to pages, 377-378 Ajax calls, performing with xhr() function, 69-74 response types, specifying, 72-73 alert.css file, 338 alert.js file, 338 any() method, 63 app bar, 8-9 app events, 311-312 activated events, 312-325 creating custom, 315 deferring events, 314-315 designing apps for different window sizes CSS media queries, 321-324 error events, 313-314 logging, 312 AppBar control, 176-184 commands, 178-181 contextual commands, 181-184 application keys, retrieving Mobile Services, 297 application state, testing with Visual Studio, 317-318 ApplicationExecutionState, 317 applying templates with query selectors, 109-111 apps, 315-316 declaring as share targets, 361-362 designing for different window sizes, 320-325

detecting previous execution state, 316-317 detecting suspended and terminated apps. 316 multi-page apps. See multi-page apps scaling to fit screen resolutions defining viewports, 326-329 ViewBox control, 329-332 storing state with session state, 318-320 testing application state with Visual Studio. 317-318 articles, displaying with FlipView control, 215-218 assigning format strings to DatePicker control, 128-130 asynchronous programming, promises, 56-63 canceling, 62-63 composing, 63 creating, 60-61 timeout promises, 61-62 audio (Brain Eaters game), playing, 420-421 authentication, 394-401 account settings, creating, 396-401 logging in users to Live Connect, 394-396 Azure Mobile Services. See also Mobile Services configuring, 401 logging into, 404-406 mobile server scripts, updating, 402-404 permissions, setting, 402

### В

back(), 346 beforenavigate, Navigation API, 347 binding converters, 101-105 creating, 103 date and price converters, creating, 104-105 bindings declarative data binding, 81, 91-105 binding converters, 101-105 data context, 94 data-win-bind attribute, 92 HTML forms, capturing contents of, 96-98

observables, 94-96 root element, 94 and WinJS controls, 99-100 object properties, binding to a listener, 83-85 WinJS.Binding.List object, 88-90, 224-226 blog feeds, binding ListView control to, 226-228 Brain Eaters, 417-418 Canvas, creating, 421-423 overview, 418-419 render loop, creating, 427-429 sounds, playing, 420-421 tiles, creating, 419-420 update loop, creating, 425-427 user interaction, capturing, 424-425 breakpoints, setting, 34-35 buttons, creating FlipView custom buttons, 221-222 bypassing notifications, 87-88

## С

callbacks. 57 promises, 57-58 canceling, 62-63 composing, 63 WinJS.xhr() method, 58 canceling promises, 62-63 canGoBack. 347 canGoForward, 347 Canvas. 22 Brain Eaters game, creating, 421-423 capturing contents of HTML forms, 96-98 selected date with DatePicker control, 132-133 user interaction (Brain Eaters game), 424-425 WebView screenshots, 145-146 Cascading Style Sheets. See CSS (Cascading Style Sheets) cell spanning layout (ListView control), 231-236 certification, Windows Store, 39-40 chaining, 59 change() method, implementing, 268 charms, 9-11 Settings charm, 186-187

classes, 51-56 creating, 51-52 QueryCollection class, 68-69 Windows RT, 23 win-item, 199 win-itembox, 199 win-itemcontainer, 199 clearing user ratings, 124-125 closing Windows Store apps, 13 coalescing notifications, 85-87 collections, observable collections, 90-91 commands app bar commands, 178-181 contextual commands, 181-184 SQL TRUNCATE TABLE, 308 common features of Windows Store apps, 7-13 app bar, 8-9 charms, 9-11 nav bar, 9 CommonJS website, 57 composing promises, 63 configuring Azure Mobile Services, 401 connecting Mobile Services to remote database tables, 299 console.log(), 309 containers. See ItemContainer contenteditable attribute, 164-165 contentElement property (ToolTip control), 121 ContentIndexer, 381 ContentIndexerQuery, 381 contextual commands, 181-184 controls, 113-120 AppBar control, 176-184 commands, 178-181 contextual commands, 181-184 creating declaratively, 115-117 creating imperatively, 117-118 DatePicker control, 127-133 declaring, 128 format strings, assigning, 128-130 selected date, capturing, 132-133 declaring, 113-114 FlipView custom buttons, 221-222 displaying articles with, 215-218 displaying page numbers with, 219-220 explained, 197

Flyout control, 169-171 Hub control, 137-139 sections, navigating, 139 ItemContainer combining with Repeater control, 214-215 dragging and dropping, 204-208 explained, 197 invoking, 200-202 selecting, 202-204 simple example, 197-198 styling, 198-200 swipeBehavior property, 202 tabBehavior property, 202 ListView control, 223 binding to a blog feed, 226-228 dragging and dropping, 256-262 filtering items, 242-244 grouping items, 245-247 invoking items, 236-238 selecting items, 238-241 sorting items, 241-242 templates, switching, 253-255 views, switching with Semantic Zoom, 248-253 WinJS.Binding.List data source, 224-226 Menu control, 172-174 NavBar control. 184-186 options, setting, 118-119 Rating control, 124-127 declaring, 124-125 events. 125-127 ratings, customizing, 125 ratings, submitting, 125-127 references, adding, 114-115 Repeater explained, 197 external templates, 210-211 with ItemContainer, 214-215 nested templates. 211-213 simple example, 208-210 retrieving from HTML documents, 119-120 TimePicker control, 133-136 current time, setting, 134-136

declaring, 133-134 time, formatting, 136 ToggleSwitch control, 122-124 declaring, 122 state of, determining, 123-124 ToolTip control, 120-121 contentElement property, 121 declaring, 120 styling, 121 WebView control, 139-146 events, 142 navigation, handling, 142-144 screenshots, capturing, 145-146 web pages, hosting, 140-142 winControl property, 99-100 CORS (W3C Cross-Origin Resource Sharing) standard, 71 createObjectURL() method, 20 creating About Page settings, 187-189 AppBar control, 176-178 binding converters, 103 Brain Eaters game tiles, 419-420 classes, 51-52 custom data sources. 263-270 change() method, implementing, 268 error handling, 268-269 getCount() method, implementing, 265 itemsFromIndex() method, implementing, 265-267 remove() method, implementing, 267-268 setNotificationHandler() method. implementing, 269-270 data adapters, 264-265 data sources file data sources. 270-276 IndexedDB data sources, 281-293 indexes, 284-286 JavaScript file, 18-21 MyTasks app, 431-432 observable collection of observables, 90-91 observables, 82-83 personal settings, 189-192 promises, 60-61

rich text editor, 164-165 style sheet, 18 templates declarative templates, 108-109 external templates, 111-112 imperative templates, 105-108 Visual Studio project, 14-15 app capabilities, declaring, 15-17 web service data sources, 276-281 WinJS controls creating declaratively, 115-117 creating imperatively, 117-118 cross-origin requests, 71 CSS (Cascading Style Sheets) ItemContainer styling, 198-200 media gueries, 321-324 selectors, 64 CSS3 (Cascading Style Sheets 3), 22 current time, setting with TimePicker control, 134-136 custom actions, performing with Mobile Services, 306-308 custom app events, creating, 315 custom buttons, creating in FlipView, 221-222 custom data sources, creating, 263-270 change() method, implementing, 268 error handling, 268-269 getCount() method, implementing, 265 remove() method, implementing, 267-268 setNotificationHandler() method. implementing, 269-270 customizing Rating control ratings, 125 validation error style, 152-154

## D

data adapters, creating, 264-265 data context, 94 data sources creating, 263-270 change() method, implementing, 268 getCount() method, implementing, 265 itemsFromIndex() method, implementing, 265-267 setNotificationHandler() method, implementing, 269-270

file data sources, creating, 270-276 IndexedDB data sources, creating, 281-293 web service data sources, creating, 276-281 data-\*, 22 database data deleting in Mobile Services, 301 inserting in Mobile Services, 299-300 updating with Mobile Services, 300 database tables, creating in Mobile Services, 297-298 DataPackage, 358 DataPackageView class, 366 datarequested handler, 358 data-win-bind attribute, 92 binding converters, 101-105 date and price converters, creating, 104-105 DatePicker control, 127-133 days, hiding from display, 131-132 declaring, 128 format strings, assigning, 128-130 selected date, capturing, 132-133 years, hiding from display, 131-132 days, omitting from DatePicker control, 131-132 debugging script errors, Mobile Services, 308-309 Windows Store apps in Visual Studio, 33-36 breakpoints, setting, 34-35 DOM Explorer, 35-36 JavaScript Console window, 33-34 declarative data binding, 81, 91-105 binding converters, 101-105 creating, 103 date and price converters, creating, 104-105 data context. 94 data-win-bind attribute, 92 HTML forms, capturing contents of, 96-98 observables, 94-96 root element. 94 and WinJS controls. 99-100 declarative templates, creating, 108-109 declaring apps capabilities, 15-17 as search providers, 369-370 as share targets, 361-362

WinJS controls, 113-114 DatePicker control, 128 Rating control, 124-125 TimePicker control, 133-134 ToggleSwitch control, 122 ToolTip control, 120 default.html page, Navigation App, 341-342 default.js file, creating, 18-21 deferring app events, 314-315 del() method, 301 deleting database data (Mobile Services), 301 designing apps for different window sizes, 320 CSS media queries, 321-324 setting minimum app width, 320-321 window resize events, 324-325 detecting previous execution state of apps, 316-317 suspended and terminated apps, 316 determinate progress indicator, displaying, 167 dialogs, displaying, 192-194 displaving articles with FlipView control, 215-218 dialogs, 192-194 Flyout controls, 169-171 page numbers with FlipView control, 219-220 progress indicator, 165-167 DOM element, retrieving WinJS controls from, 119-120 DOM Explorer, 35-36 done() method, 59-60 downloading files from SkyDrive, 411-413 dragend event, 204 dragenter event, 204 dragging and dropping ItemContainer. 204-208 ListView control items, 256-262 dragleave event, 204 dragover event, 204 dragstart event, 204

### Ε

elements of Windows Store apps, 21-26 CSS3. 22 HTML5, 22 JavaScript, 21-22 JOuerv. 24-26 Windows Library for JavaScript, 23-24 Windows RT, 23 email addresses, entering in forms, 160-161 embedding web pages in Windows Store apps, 139-146 encapsulating methods, 49-51 error handlers app events, 313-314 custom data sources, 268-269 insert() function, 305 events app events, deferring, 314-315 dragend, 204 dragenter, 204 dragleave, 204 dragover, 204 dragstart, 204 iteminvoked, 200 for Ratings control, 125-127 selectionchanged, 202 selectionchanging event, 202 external templates creating, 111-112 with Repeater control, 210-211

### F

File API, 22 file data sources, creating, 270-276 files, SkyDrive downloading from, 411-413 listing, 409-411 uploading, 413-415 filtering ListView control items, 242-244 FlipView custom buttons, 221-222 displaying articles with, 215-218

displaying page numbers with, 219-220 explained, 197 Flyout control, 169-171 SettingsFlyout, 190-192 folders (SkyDrive), listing, 409-411 format strings, assigning to DatePicker control, 128-130 formatting time (TimePicker control), 136 forms fields, labeling, 157-158 HTML, capturing contents of, 96-98 input elements, 155-164 email addresses, entering, 160-161 files, selecting, 162-164 numbers, entering, 158-159 search terms, entering, 160-161 telephone numbers, entering, 160-161 URLs, entering, 160-161 values from a list of values, entering, 162 values from a range, entering, 159-160 progress indicator, displaying, 165-167 resetting, 154-155 rich text editor, creating, 164-165 validation attributes custom validation, performing, 151-152 pattern attribute, 150-151 required attribute, 150 validation error style, customizing, 152-154 forward(), 347 functions, 49-51 init(), 20 xhr(), performing Ajax calls with, 69-74

## G

games, Brain Eaters, 417-418 overview, 418-419 tiles, creating, 419-420 getBitmapAsync(), 367 getCount() method, implementing, 265 getDataAsync(formatId), 367 getHtmlFormatAsync(), 367 getRtfAsync(), 367 getSTorageItemsAsync(), 367 getTextAsync(), 367 getWebLinkasync(), 367 Grid App project template, 28 grid layout (ListView control), 229-230 grouping ListView control items, 245-247

## Η

handling navigation with WebView control. 142-144 hiding years and days from DatePicker control, 131-132 higher priority jobs, yielding to, 77-80 history, 347 hosting web pages with WebView control, 140-142 HTML page, creating, 17-18 HTML5, 22 Canvas, 22 data-\*. 22 declarative data binding, 91-105 binding converters, 101-105 data context, 94 data-win-bind attribute. 92 HTML forms, capturing contents of, 96-98 observables, 94-96 root element. 94 File API. 22 forms email addresses, entering, 160-161 fields. labeling. 157-158 files, selecting, 162-164 numbers, entering, 158-159 progress indicator, displaying, 165-167 resetting, 154-155 rich text editor, creating, 164-165 search terms, entering, 160-161 telephone numbers, entering, 160-161 URLs, entering, 160-161 values from a list of values, entering, 162 values from a range, entering, 159-160 Indexed Database API, 22 input elements, 155-164 templates applying with query selector, 109-111 declarative templates, 108-109

external templates, creating, 111-112 imperative templates, 105-108 validation attributes, 22 custom validation, performing, 151-152 pattern attribute, 150-151 required attribute, 150 validation error style, customizing, 152-154 Web Workers, 22 WebGL, 22 HtmlControl, 333-336 Hub App project template, 28-30 Hub control, 137-139 sections, navigating, 139

## I

imperative templates, creating, 105-108 indeterminate progress indicator, displaying, 165-166 IndexableContent, 381 Indexed Database API, 22 IndexedDB data sources, creating, 281-293 Indexer Helper, 382-383 Indexer helper object, creating, 381-382 Indexer query() method, 384 indexes, creating, 284-286 init() function, 20 initializing Live Connect API connection, 391 input elements, 155-164 email addresses, entering, 160-161 files, selecting, 162-164 numbers, entering, 158-159 search terms, entering, 160-161 telephone numbers, entering, 160-161 URLs, entering, 160-161 values from a list of values, entering, 162 values from a range, entering, 159-160 insert() function, 305 error handlers, 305 insert() method, 300 inserting database data, Mobile Services, 299-300 installing Live SDK, 388-393 Mobile Services for WinJS library, 298-299 invokeApi(), 308 invoking ItemContainer, 200-202 ListView control items, 236-238 ItemContainer combining with Repeater control, 214-215 dragging and dropping, 204-208 explained, 197 invoking, 200-202 selecting, 202-204 simple example, 197-198 styling, 198-200 swipeBehavior property, 202 tabBehavior property, 202 iteminvoked event, 200 itemsFromIndex() method, implementing, 265-267 itemTemplate property, FlipView control, 218

### J-K

JavaScript, 21-22 JavaScript file, creating, 18-21 jobs, prioritizing with Scheduler, 75-80 join() method, 63 JQuery, 24-26

### L

labeling form fields, 157-158 launching Windows App Certification kit, 40-41 layouts for ListView control cell spanning layout, 231-236 grid layout, 229-230 list layout, 231 light dismiss, 169 list layout (ListView control), 231 listeners binding object properties to, 83-85 notifications, coalescing, 85-87 observables, 81-91 creating, 82-85 registering, 83 listing SkyDrive files and folders, 409-411 ListView control, 223, 349

How can we make this index more useful? Email us at indexes@samspublishing.com

binding to a blog feed, 226-228 dragging and dropping, 256-262 filtering items, 242-244 grouping items, 245-247 invoking items, 236-238 layouts cell spanning layout, 231-236 grid layout, 229-230 list layout, 231 reordering items, 256 selecting items, 238-241 sorting items, 241-242 templates, switching, 253-255 views, switching with Semantic Zoom, 248-253 WinJS.Binding.List data source, 224-226 Live Connect API, 387 apps, registering, 389-391 authentication, 394-401 account settings, creating, 396-401 logging in users, 394-396 **Azure Mobile Services** configuring, 401 logging into, 404-406 mobile server scripts, updating, 402-404 permissions, setting, 402 connection, initializing, 391 scopes, specifying, 391-393 user information, retrieving, 406-408 Live SDK installing, 388-393 references, adding, 388 Live Services, 387 location. 347 logging in users to Live Connect, 394-396 logging into Azure Mobile Services, 404-406 logging WinJS app events, 312 looking up a single database record, 301-302

## Μ

make.js, 307 media queries, CSS media queries, 321-324 Menu control, 172-174 methods any(), 63 chaining, 59 createObjectURL(), 20 done(), 59-60 encapsulating, 49-51 join(), 63 private methods, 49 processAll(), 219 public methods, 48 in QueryCollection class, 68-69 then(), 59-60 WinJS.Class.define(), 51-52 WinJS.Class.derive(), 53-54 WinJS.Class.mix(), 54-56 WinJS.Namespace.define(), 46-48 WinJS.Namespace.defineWithParent(), 48 WinJS.UI.processAll(), 20 WinJS.Utilities.children(), 67-68 WinJS.Utilities.id(), 66-67 WinJS.Utilities.query(), 64-66 WinJS.xhr(), 58 Metro design principles. See Microsoft design style principles Microsoft design style principles, 6-7 migrating from Windows 8 to Windows 8.1, 40-42 minimum app width, setting, 320-321 mixins. 54-56 Mobile Services, 295 application keys, retrieving, 297 configuring, 401 connecting to remote database tables, 299 creating, 295-297 database tables, creating, 297-298 debugging script errors, 308-309 deleting database data, 301 inserting database data, 299-300 installing for WinJS library, 298-299 performing custom actions. 306-308 validation, 304-306 permissions, setting, 402 queries looking up a single database record, 301-302

retrieving a set of database records. 302-304 scripts, updating, 402-404 updating database data, 300 MobileServiceClient invokeApi() method, 308 MobileServiceTable object, 302 modal dialogs, displaying, 192-194 modules, 48-51 multi-page apps, 340 navigating to another page, 345-346 Navigation API, 346-347 Navigation App adding Page Controls, 343-345 creating, 340-341 default.html page, 341-342 Navigation state, 347-351 PageControlNavigator control, 347 My Notes app, 353 MyTasks app, 432-433 creating, 431-432 custom control, creating, 444-446 external services, connecting to, 435-437 optimistic inserts, 437-439 screen changes, adapting to, 440-443 setting up. 433-434 Text-to-Speech API, 446-448

## Ν

namespaces, 46-48 WinJS.Namespace.define() method, 46-48 WinJS.Namespace.defineWithParent() method. 48 nav bar. 9 NavBar control, 184-186 navigate(), 347 navigating hub sections, 139 Navigation API, 347 to other pages in multi-page apps, 345-346 navigation, controlling with WebView control, 142-144 Navigation API, 346-347 Navigation App adding Page Controls, 343-345

creating, 340-341 default.html page, 341-342 Navigation App project template, 27 Navigation state, multi-page apps, 347-351 nested templates with Repeater control, 211-213 notifications bypassing, 87-88 coalescing, 85-87 numbers, entering in forms, 158-159

### 0

obiects observable collections, creating, 90-91 properties, binding to a listener, 83-85 objects stores adding objects to, 283 determining number of items in, 283-284 observable collections, 90-91 observables, 81-91 and declarative data binding, 94-96 listeners creating, 83-85 notifications, bypassing, 87-88 notifications, coalescing, 85-87 observable collections, 90-91 OData, 303-304 omitting years and days from DatePicker control. 131-132 onShareSubmit() method, 365 optimistic inserts (MyTasks app), 437-439 options, setting for WinJS controls, 118-119 organizing code classes, 51-56 modules, 48-51 namespaces, 46-48 WinJS.Namespace.define() method, 46-48 WinJS.Namespace.defineWithParent() method. 48 orientation media queries, 18 of Windows Store apps, 11-12

How can we make this index more useful? Email us at indexes@samspublishing.com

### Ρ

Page Controls, 333 adding to Navigation App. 343-345 creating, 336-340 page numbers, displaying with FlipView control, 219-220 PageControlNavigator, 333 PageControlNavigator control, 347 pages adding, SearchBox control, 377-378 passing app certification, 39-40 pattern attribute, 150-151 performing custom actions (Mobile Services), 306-308 validation (Mobile Services), 304-306 permissions, revoking for Windows Store apps, 393 personal settings, creating, 189-192 popups, Flyout control, 169-171 price converter, creating, 104-105 prioritizing jobs with Scheduler, 75-80 private methods, 49 processAll() method, 219 progress indicator, displaying, 165-167 promises, 56-63 canceling, 62-63 chaining, 59 composing, 63 creating, 60-61 done() method, 59-60 then() method, 59-60 timeout promise, creating, 61-62 WinJS.xhr() method, 58 properties binding to a listener, 83-85 declarative data binding, binding converters, 101-105 observables, 81-91 creating, 82-83 winControl property, 99-100 public methods, 48 publishing to the Windows Store, 36-40 passing app certification, 39-40 registering as Windows Developer, 36 submitting your app, 37-38

## Q

queries (Mobile Services)
looking up a single database record, 301-302
retrieving a set of database records, 302-304
query selectors, 63-69
QueryCollection class, 68-69
templates, applying, 109-111
WinJS.Utilities.children() method, 67-68
WinJS.Utilities.id() method, 66-67
WinJS.Utilities.query() method, 64-66
QueryCollection class, 68-69
queryCollection class, 68-69
queryCollection class, 68-69
queryCollection class, 68-69
queryCollection class, 68-69
queryCollection class, 68-69
queryCollection class, 68-69

## R

Rating control, 124-127 declaring, 124-125 events, 125-127 ratings customizing, 125 submitting, 125-127 references adding to controls, 114-115 adding to Live SDK, 388 registering apps with Live Connect, 389-391 listeners, 83 as Windows Developer, 36 remote database tables, connecting (Mobile Services), 299 remove() method, implementing, 267-268 render loop (Brain Eaters game), creating, 427-429 reordering ListView items, 256 Repeater explained, 197 external templates, 210-211 with ItemContainer, 214-215 nested templates, 211-213 simple example, 208-210 required attribute, 150 resetting forms, 154-155

resolution, 323 scaling apps to fit defining viewports, 326-329 ViewBox control, 329-332 retargeting to Windows 8.1, 40-42 retrieving Mobile Service application keys, 297 sets of database records, 302-304 user information, 406-408 WinJS controls from HTML documents, 119-120 revoking Windows Store app permissions, 393 rich text editor, creating, 164-165 root element, 94 running apps, 21

## S

SaveNote(), 368 scaling apps to fit screen resolutions defining viewports, 326-329 ViewBox control, 329-332 Scheduler, 75-80 scopes, specifying for Windows apps, 391-393 screen changes, adapting to (MyTasks app), 440-443 screen resolution, 323 of Windows Store apps, 11-12 screenshots (WebView), capturing, 145-146 script errors, debugging with Mobile Services, 308-309 search activation. Search charm. 372-373 Search charm. 368-369 declaring apps as search providers, 369-370 search activation. 372-373 search results pages, adding, 373-376 search suggestions, 370-372 search results, displaying (SearchBox control), 379 search results pages, adding, 373-376 search suggestions Search charm, 370-372 SearchBox control, 378-379 search terms, entering in forms, 160-161

SearchBox control, 376-377 adding to pages, 377-378 search results, displaying, 379 search suggestions, 378-379 sections (hub), navigating, 139 security, user authentication, 394-401 account settings, creating, 396-401 logging in users to Live Connect, 394-396 selecting ItemContainer, 202-204 ListView control items, 238-241 selectionchanged event, 202 selectionchanging event, 202 selectors, 63-69 QueryCollection class, 68-69 templates, applying, 109-111 WinJS.Utilities.children() method, 67-68 WinJS.Utilities.id() method, 66-67 WinJS.Utilities.guery() method, 64-66 Semantic Zoom, 248-253 server insert.is script, 305 session states, storing with states, 318-320 sessionState/sessionState.js, 318-319 setHtmlFormat(), 359 setNotificationHandler() method, implementing, 269-270 sets of database records, retrieving with Mobile Services, 302-304 setText. 359 setting breakpoints, 34-35 settings About Page settings, creating, 187-189 personal settings, creating, 189-192 Settings charm, 186-187 Settings flyout, 190-192 Share charm, 355-356 Share Contract Target JavaScript file, 364-365 share pages, creating, 362-368 share sources, creating, 356-360 share targets creating, 360-368 declaring apps as, 361-362 sharing, 354-356 share pages, creating, 362-368 share sources, creating, 356-360

How can we make this index more useful? Email us at indexes@samspublishing.com

share targets creating, 360-368 declaring apps as, 361-362 Windows Store apps across devices, 12-13 SkyDrive files downloading, 411-413 listing, 409-411 uploading, 413-415 folders, listing, 409-411 sorting ListView control items, 241-242 sounds (Brain Eaters game), playing, 420-421 Split App project template, 29-30 SQL Azure database tables, creating new, 297-298 SOL TRUNCATE TABLE, 308 SSML (Speech Synthesis Markup Language), 448 state, 347 storing with session state, 318-320 state of ToggleSwitch control, determining, 123-124 storing state with session state, 318-320 style sheets, creating, 18 styling ItemContainer, 198-200 ToolTip control, 121 submitting apps to the Windows Store, 37-38 user ratings, 125-127 suspended apps, detecting, 316 swipeBehavior property (ItemContainer), 202 switching ListView templates, 253-255 views with Semantic Zoom, 248-253 synchronous programming, 57

## Τ

tabBehavior property (ItemContainer), 202 task list app creating, 431-432 custom control, creating, 444-446 external services, connecting to, 435-437 optimistic inserts, 437-439 screen changes, adapting to, 440-443 setting up, 433-434 Text-to-Speech API, 446-448

telephone numbers, entering in forms, 160-161 templates, 105-112 applying with query selector, 109-111 declarative templates, creating, 108-109 external templates, creating, 111-112 imperative templates, creating, 105-108 ListView templates, switching, 253-255 Repeater templates external templates, 210-211 nested templates, 211-213 Windows Store app project templates, 27-30 Grid App project template, 28 Hub App project template, 28-30 Navigation App project template, 27 Split App project template, 29-30 WinJS, 81 terminateApp(), 313 terminated apps, detecting, 316 testing application state with Visual Studio, 317-318 Text-to-Speech API, 446-448 then() method, 59-60 threads, prioritizing jobs with Scheduler, 75-80 tiles (Brain Eaters game), creating, 419-420 timeout promises, 61-62 TimePicker control, 133-136 current time, setting, 134-136 declaring, 133-134 time, formatting, 136 Timing Control for Script-Based Animation standard, 429 ToggleSwitch control, 122-124 declaring, 122 state of, determining, 123-124 ToolTip control, 120-121 contentElement property, 121 declaring, 120 styling, 121

### U

update loop (Brain Eaters game), creating, 425-427 updating database data (Mobile Services), 300 uploading files to SkyDrive, 413-415 URLs, entering in forms, 160-161 user experience, Microsoft design style principles, 6-7 user information, retrieving, 406-408 user ratings clearing, 124-125 submitting, 125-127

## V

validation, performing with Mobile Services. 304-306 validation attributes, 22 custom validation, performing, 151-152 error style, customizing, 152-154 pattern attribute, 150-151 required attribute, 150 validation error style, customizing, 152-154 values from a range, entering in forms. 159-160 ViewBox control, scaling apps to fit different resolutions, 329-332 viewports, defining, 326-329 views. FlipView custom buttons, 221-222 displaving articles with. 215-218 displaying page numbers with, 219-220 explained, 197 Visual Studio breakpoints, setting, 34-35 DOM Explorer, 35-36 JavaScript Console window, 33-34 projects app capabilities, declaring, 15-17 apps, running, 21 creating, 14-15 HTML page, creating, 17-18 JavaScript file, creating, 18-21 JQuery, adding, 24-26 style sheet, creating, 18 testing application states, 317-318 Windows Store app project templates, 27-30 Grid App project template, 28 Hub App project template, 28-30 Navigation App project template, 27 Split App project template, 29-30 Windows Store apps, running, 31-33

### W

W3C selector standard, 64 warnings, Flyout controls, 169-171 web pages embedding in Windows Store app, 139-146 hosting with WebView control, 140-142 web service data sources, creating, 276-281 Web Workers, 22 WebGL, 22 websites, CommonJS, 57 WebView control, 139-146 events, 142 navigation, handling, 142-144 screenshots, capturing, 145-146 web pages hosting, 140-142 winControl property, 99-100 window resize events, 324-325 windows, designing apps for different window sizes, 320 CSS media queries, 321-324 setting minimum app width, 320-321 window resize events, 324-325 Windows 8, migrating to Windows 8.1, 40-42 Windows 8.1, migrating from Windows 8, 40-42 Windows App Certification kit, launching, 40-41 Windows Azure Management Portal, creating Mobile Services, 295-297 Windows Content Indexer API, 381 Windows Developer, registering as, 36 Windows Index, 380 Indexer Helper, 382-383 Indexer helper object, creating, 381-382 querying, 383-384 Windows RT, 23 Windows Store apps, 5-13 app bar. 8-9 app capabilities, declaring, 15-17 charms, 9-11 closing, 13 common features of, 7-13 debugging in Visual Studio, 33-36 DOM Explorer, 35-36 JavaScript Console window, 33-34
elements of, 21-26 CSS3, 22 HTML5. 22 JavaScript, 21-22 Windows RT. 23 WinJS, 23-24 elements of Windows Store apps JQuery, 24-26 Microsoft design style principles, 6-7 nav bar, 9 orientations, 11-12 running in Visual Studio, 31-33 scopes, specifying, 391-393 screen resolutions, 11-12 sharing across multiple devices, 12-13 Visual Studio project creating, 14-15 web pages, embedding, 139-146 Windows Store, publishing to, 36-40 passing app certification, 39-40 submitting your app. 37-38 Windows Developer, registering as, 36 win-item class, 199 win-itembox class, 199 win-itemcontainer class, 199 WinJS (Windows Library for JavaScript). 23-24.45 classes, 51-52 controls, 113-120 AppBar control, 176-184 creating declaratively, 115-117 creating imperatively, 117-118 DatePicker control, 127-133 and declarative data binding, 99-100 declaring, 113-114 Hub control, 137-139 ListView control, 223 Menu control. 172-174 NavBar control, 184-186 options, setting, 118-119 Rating control, 124-127 references, adding, 114-115 retrieving from HTML documents. 119-120

TimePicker control, 133-136 ToggleSwitch control, 122-124 ToolTip control, 120-121 WebView control, 139-146 modules, 48-51 namespaces, 46-48 promises, 56-63 canceling, 62-63 composing, 63 creating, 60-61 timeout promises, 61-62 query selectors, 63-69 QueryCollection class, 68-69 WinJS.Utilities.children() method, 67-68 WinJS.Utilities.id() method, 66-67 WinJS.Utilities.query() method, 64-66 Scheduler, 75-80 templates, 81 WinJS library, installing Mobile Services for, 298-299 WinJS.Application.errors, 312 WinJS.Application.settings, 312 WinJS.Application.unload, 311 WinJS.Binding.List object, 88-90 WinJS.Class.define() method, 51-52 WinJS.Class.derive() method, 53-54 WinJS.Class.mix() method, 54-56 WinJS.Namespace.define() method, 46-48 WinJS.Namespace.defineWithParent() method, 48 WinJS.UI.processAll() method, 20 WinJS.Utilities.children() method, 67-68 WinJS.Utilities.id() method, 66-67 WinJS.Utilities.query() method, 64-66 WinJS.xhr() method, 58, 69-74

## X-Y-Z

xhr() function, performing Ajax calls with, 69-74 response types, specifying, 72-73
XmlHttpRequest object, 72-74 years, omitting from DatePicker control, 131-132
yielding to higher priority jobs, 77-80